# **uCPE Networking DIAG OS Guide** April 2020

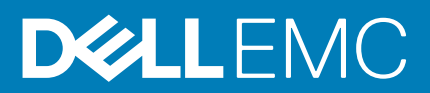

#### Notes, cautions, and warnings

(i) NOTE: A NOTE indicates important information that helps you make better use of your product.

CAUTION: A CAUTION indicates either potential damage to hardware or loss of data and tells you how to avoid the problem.

WARNING: A WARNING indicates a potential for property damage, personal injury, or death.

© 2018 - 2019 Dell Inc. or its subsidiaries. All rights reserved. Dell, EMC, and other trademarks are trademarks of Dell Inc. or its subsidiaries. Other trademarks may be trademarks of their respective owners.

2020 - 04

# Contents

| 1 About this guide                      |    |
|-----------------------------------------|----|
| Notices                                 | 4  |
| Related documents                       | 4  |
| 2 BIOS setup and configuration          | 5  |
| Power on VEP4600                        | 5  |
| Create a serial console connection      | 5  |
| BIOS access process                     | 6  |
| 3 Dell EMC DIAG OS                      | 9  |
| View DIAG versions                      | 9  |
| <b>4</b> Restore to Manufacture DIAG OS | 10 |
| 5 Dell EMC DIAG OS tools                | 16 |
| edatool                                 |    |
| cputool                                 |    |
| eepromtool                              | 21 |
| ethtool                                 |    |
| fantool                                 |    |
| flashrom                                |    |
| gpiotool                                |    |
| i2ctool                                 |    |
| ledtool                                 |    |
| lpctool                                 |    |
| memtool                                 |    |
| nvramtool                               |    |
| pcitool                                 | 40 |
| phytool                                 | 44 |
| pltool                                  |    |
| psutool                                 |    |
| rtctool                                 |    |
| storagetool                             |    |
| temptool                                |    |
| updatetool                              |    |
| Diagnostic package                      |    |
| 6 Dell EMC support                      |    |

# About this guide

# Notices

- CAUTION: To avoid electrostatic discharge (ESD) damage, wear grounding wrist straps when handling this equipment.
- i NOTE: Only trained and qualified personnel can install this equipment. Read this guide before you install and power up this equipment. This equipment contains two power cords. Disconnect both power cords before servicing.
- () NOTE: This equipment contains optical transceivers, which comply with the limits of Class 1 laser radiation.

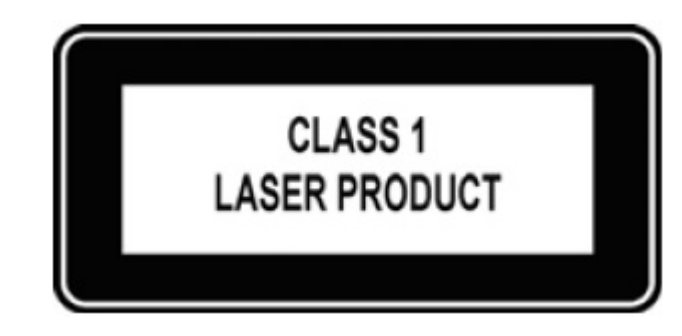

#### Figure 1. Class 1 laser product tag

i NOTE: When no cable is connected, visible and invisible laser radiation may be emitted from the aperture of the optical transceiver ports. Avoid exposure to laser radiation and do not stare into open apertures.

# **Related documents**

For more information about your Open Networking (-ON) platform, see the following documents:

- Dell EMC Getting Started Guide or Dell EMC Setup Guide
- Dell EMC Installation Guide
- Dell EMC Release Notes

# **BIOS setup and configuration**

This section describes how to access the BIOS setup and configuration screen on your system.

Access the BIOS setup and configuration screen from the command prompt. Ensure that your TFTP server is reachable over your network.

i NOTE: The following output examples are for reference only; your output may vary.

i NOTE: The management port IP, FTP server IP address, MAC address, and user-id shown are for illustration purpose only. Use your system's applicable values.

#### **Topics:**

- Power on VEP4600
- Create a serial console connection
- BIOS access process

### Power on VEP4600

Plug in a power cord to the back of VEP4600 platform. The platform starts to power up immediately.

# Create a serial console connection

To establish a console connection use a universal serial bus (USB)-to-RS-232 connection from a USB port to a VEP4600 console port.

#### (i) NOTE: Use a 115200 baud rate.

| 😹 PuTTY Configuration                                                                                                    |                                                                                                    | ×                      |  |
|----------------------------------------------------------------------------------------------------|----------------------------------------------------------------------------------------------------|------------------------|--|
| Category:                                                                                                    |                                                                                                    |                        |  |
| E Session                                                                                                    | Basic options for your                                                                                                    | PuTTY session          |  |
|                                                                                                    | Specify the destination you want to connect to                                                                                                    |                        |  |
| Keyboard                                                                                                    | Serial line                                                                                                    | Speed                  |  |
| Bell                                                                                                    | COM4                                                                                                    | 115200                 |  |
| Window                                                                                                    | Connection type:<br>Raw Telnet Rlogi                                                                                                    | in 🔵 SSH 💿 Serial      |  |
| <ul> <li>Behaviour</li> <li>Translation</li> <li>Selection</li> <li>Colours</li> <li>Connection</li> <li>Data</li> <li>Proxy</li> <li>Telnet</li> <li>Rlogin</li> <li>SSH</li> <li>Serial</li> </ul> | Load, save or delete a stored set<br>Saved Sessions<br>Azulconsole<br>10.13.217.84<br>172.16.124.102<br>172.28.68.58<br>AMZ jumphost for Etisalat<br>Arista-SC-1<br>Arista-SC-2<br>Azulconsole | Load<br>Save<br>Delete |  |
|                                                                                                    | Close window on exit:<br>Always Never                                                                                                    | Only on clean exit     |  |
| About                                                                                                    | Ор                                                                                                    | en Cancel              |  |

Figure 2. puTTY 115200 baud rate setup

# **BIOS access process**

1. Press the **delete** button after the POST Lower DRAM Memory test appears on the screen.

Continue pressing the **delete** button to progress to the BIOS setup and configuration screen.

(i) NOTE: If the BIOS setup and configuration screen window passes, power off and power on the platform again to restart the boot up process.

```
CPLD Reset Source=0x44
POST Configuration
 CPU Signature 50654
 CPU FamilyID=6, Model=55, SteppingId=4, Processor=0
 Microcode Revision 2000043
 Platform ID: 0x1000000000000
 PKG CST CFG CTL: 0x3
 Misc EN: 0x4000840088
 Gen PM Con1: 0x0
 Therm Status: 0x8000000
 POST Control=0xEA000303, Status=0xE6008500
BIOS initializations...
POST:
 RTC Battery OK at last cold boot
 RTC date 5/4/2018 3:02:03
POST SPD test ..... PASS
POST Lower DRAM Memory test
. . .
```

Figure 3. Initial boot up screen

```
Version 2.20.1271. Copyright (C) 2018 American Megatrends, Inc.
BIOS Date: 04/11/2018 02:44:05 Ver: 0ACJF020
Press <DEL> or <F2> to enter setup.
```

Figure 4. Boot up screen

| Aptio Setup Utility   | - Copyright (C) 2018 A | merican Megatrends, Inc.    |
|-----------------------|------------------------|-----------------------------|
| Main Advanced Platfo: | rm Configuration Socke | t Configuration Server Mgmt |
|                       |                        | +                           |
| BIOS Information      |                        | ^ Choose the system         |
| BIOS Vendor           | American Megatrends    | * default language          |
| Core Version          | 5.14                   | *                           |
| Compliancy            | UEFI 2.6; PI 1.4       | *                           |
| Project Version       | 0ACJF 0.20 x64         | *                           |
| Build Date and Time   | 04/11/2018 02:44:05    | *                           |
| Access Level          | Administrator          | *                           |
|                       |                        | *                           |
| Platform Information  |                        | *                           |
| Platform              | TypeYubaCityRP         | *                           |
| Processor             | 50654 - SKX M0         | *  ><: Select Screen        |
| PCH                   | – B2–D                 | * ^v: Select Item           |
| RC Revision           | 05D81                  | * Enter: Select             |
|                       |                        | * +/-: Change Opt.          |
| Memory Information    |                        | * F1: General Help          |
| Total Memory          | 16384 MB               | + F2: Previous Values       |
|                       |                        | + F3: Optimized Defaults    |
| System Language       | [English]              | v F4: Save & Exit           |
|                       |                        | ESC: Exit                   |
|                       |                        | +                           |
| Version 2.20.1271.    | Copyright (C) 2018 Ame | rican Megatrends, Inc.      |

Figure 5. BIOS setup and configuration screen

# **Dell EMC DIAG OS**

The following describes the Dell EMC diagnostics operating system (DIAG OS).

**Topics:** 

View DIAG versions

# **View DIAG versions**

To display the DIAG version installed in the DIAG OS, use the dpkg  $-1 \mid \text{grep dn}-\text{diags command at the root@dell-diag-os:~ prompt.}$ 

```
root@dell-diag-os:/# dpkg -l | grep dn-diags
ii dn-diags-<platform>-on.deb 1.10 amd64 Dell Diagnostics
root@dell-diag-os:/#
```

# Restore to Manufacture DIAG OS

Manufacture DIAG OS recovery for the VEP4600 platform.

# Burn DIAG OS ISO image to a bootable USB

- 1. Mount the USB to a Linux computer or VEP4600 with DIAG OS.
- 2. Log in to the Linux OS.
- 3. Download the DIAG OS ISO image to the Linux computer using TCP, SCP, or a similar protocol.
- 4. Use the following DD (data duplicator) CLI (command line interface) Linux command to copy the DIAG OS to the USB.

```
dd if=onie-recovery-x86_64-dellemc_vep4600_d21xyt-r0.48.iso of=/dev/sdb bs=4M
```

(i) NOTE: Use /dev/sdb, not the sdb# number even if the disk shows sdb# as one of the USB sticks plugged in.

| Device    | Boot | Start | End  | Sectors | Size | Id | Туре |                |
|-----------|------|-------|------|---------|------|----|------|----------------|
| /dev/sdb1 | *    | 7516  | 7899 | 384     | 192K | ef | EFI  | (FAT-12/16/32) |

# **Configure BIOS to install DIAG OS from USB**

1. Boot into BIOS setting, goto Advanced, set CSM to UEFI only

| Aptio Setup Utilit<br>Advanced                                                       | y - Copyright (C) 2019                                                  | American Megatrends, Inc.                                                            |
|--------------------------------------------------------------------------------------|-------------------------------------------------------------------------|--------------------------------------------------------------------------------------|
| Compatibility Support                                                                | Module Configuration                                                    | ^ This option controls                                                               |
| CSM Support                                                                          | [Enabled]                                                               | * Legacy/UEFI ROMs<br>* priority                                                     |
| CSM16 Module Version                                                                 | 07.82                                                                   | *  *                                                                                 |
| GateA20 Active<br>Option ROM Messages<br>INT19 Trap Response<br>HDD Connection Order | / Boot option filt<br>  UEFI and Legacy<br>  Legacy only<br>  UEFI only | *<br>er\<br> <br> <br>                                                               |
|                                                                                      |                                                                         | : Select Item                                                                        |
| Option ROM execution                                                                 |                                                                         | * Enter: Select<br>* +/-: Change Opt.<br>* F1: General Help                          |
| Network<br>Storage<br>Video                                                          | [UEFI]<br>[Legacy]<br>[Legacy]                                          | * F2: Previous Values<br>+ F3: Optimized Defaults<br>V F4: Save & Exit<br> ESC: Exit |

#### Figure 6. Boot BIOS setting

2. Select the **Boot** menu tab.

|                                                                                                    |                       | +                         |
|----------------------------------------------------------------------------------------------------|-----------------------|---------------------------|
| Boot Configuration                                                                                              |                       | ^ Specifies the Boot      |
| Setup Prompt Timeout                                                                                            | 5                     | *   Device Priority       |
| Bootup NumLock State                                                                                            | [On]                  | * sequence from available |
| Quiet Boot                                                                                                    | [Disabled]            | *   UEFI USB Drives.      |
|                                                                                                    |                       | * [                       |
| Boot mode select                                                                                                | [UEFI]                | *                         |
|                                                                                                    |                       | *                         |
| FIXED BOOT ORDER Prior                                                                                          | rities                | *                         |
| Boot Option #1                                                                                                  | [Hard Disk:UEFI OS    | *                         |
| Second Second Second Second                                                                                     | (P3: M.2 (S80) 3ME4)] | *                         |
| Boot Option #2                                                                                                  | [USB Device:UEFI:     | * 1><: Select Screen      |
|                                                                                                    | Dell Dell USB PMAP.   | * ^v: Select Item         |
|                                                                                                    | Partition 11          | *  Enter: Select          |
| Boot Option #3                                                                                                  | [Network]             | *1+/-: Change Opt.        |
| Boot Option #4                                                                                                  | [UEFT AP]             | *IF1: General Help        |
| and a part of the second second second second second second second second second second second second second se |                       | *  F2: Previous Values    |
| UEFT Hard Disk Drive I                                                                                          | BRS Priorities        | +1F3: Optimized Defaults  |
| VIEFT USB Drive BBS Pr                                                                                          | oritian               | vIEA · Sava & Evit        |
|                                                                                                    |                       | IFCC. Fuit                |

#### Figure 7. Boot menu tab

- 3. Select UEFI: then USB Device: to boot the DIAG OS from a USB drive.
  - /----- Boot Option #1 -----| UEFI: Dell Dell USB PMAP, Partition 1 | UEFI: Generic Flash Disk 8.07 | UEFI: Generic Flash Disk 8.07, Partition 1 | Disable

Figure 8. DIAG OS USB to boot UEFI

| 1  | Boot Option #1 Not Option                             |
|----|-------------------------------------------------------|
| I  | Hard Disk:UEFI OS (P3: M.2 (S80) 3ME4)                |
| I  | USB Device:UEFI: Generic Flash Disk 8.07, Partition 1 |
| I  | Network                                               |
| I  | UEFI AP                                               |
| i  | Disabled                                              |
| Ń. |                                                       |

#### Figure 9. DIAG OS USB to boot USB device

4. Verify that **Boot Option #1** lists the DIAG OS USB as the boot option.

| Boot Configuration     |                                             | ^lSets the system boot                      |
|------------------------|---------------------------------------------|---------------------------------------------|
| Setup Prompt Timeout   | 5                                           | *lorder                                     |
| Bootup NumLock State   | [On]                                        | *                                           |
| Quiet Boot             | [Disabled]                                  | * <br>*                                     |
| Boot mode select       | [UEFI]                                      | *                                           |
| FIXED BOOT ORDER Prior | ities                                       | *                                           |
|                        |                                             | *1                                          |
|                        |                                             | *                                           |
|                        |                                             | *  ><: Select Screen                        |
| Boot Option #2         | [Hard Disk:UEFI OS<br>(P3: M.2 (S80) 3ME4)] | * ^v: Select Item<br>* Enter: Select        |
| Boot Option #3         | [Network]                                   | * +/-: Change Opt.                          |
| Boot Option #4         | [UEFI AP]                                   | * F1: General Help<br>* F2: Previous Values |
| UEFI Hard Disk Drive B | BS Priorities                               | + F3: Optimized Defaults                    |
| UEFI USB Drive BBS Pri | orities                                     | v F4: Save & Exit<br> ESC: Exit             |

#### Figure 10. Boot Option #1

5. Press F4 to save and exit the utility and to start the installation.

# **DIAG OS installation failure and resolution**

ESXi may create a different disk partition that is not compatible with the DIAG OS. This causes the DIAG OS installation to fail and display this error message:

```
ONIE: Rescue Mode ..
Platform : x86_64-dellemc_vep4600_d21xyt-r0
Version
         : x.xx.x.xx-x
Build Date: 2018-04-24T03:20-0700
j [
    13.793445] ata4.00: failed to set xfermode (err mask=0x40)
Info: Mounting kernel filesystems... done.
Info: Using eth0 MAC address: d8:9e:f3:bc:6a:a0
Info: eth0: Checking link... up.
Info: Trying DHCPv4 on interface: eth0
Warning: Unable to configure interface using DHCPv4: eth0
ONIE: Using link-local IPv4 addr: eth0: xxx.xxx.x.xxx/xx
+ cat /DiagOS version.cfg
+ version packed=x.xx.x.xx-x
+ ls
+ grep x.xx.x.xx-x
+ image_packed=diag-installer-x86_64-dellemc_vep4600_d21xyt-r0-x.xx.x.xx-x-2018-04-24.bin
+ [ -z diag-installer-x86_64-dellemc_vep4600_d21xyt-r0-x.xx.xx-x-2018-04-24.bin ]
+ echo starting to install vep4600 DiagOS
starting to install vep4600 DiagOS
+ onie-nos-install /diag-installer-x86_64-dellemc_vep4600_d21xyt-r0-x.xx.x.xx-x-2018-04-24.bin
discover: Rescue mode detected. No discover stopped.
ONIE: Executing installer: /diag-installer-x86 64-dellemc vep4600 d21xyt-r0-x.xx.xx-
x-2018-04-24.bin
Ignoring Verifying image checksum ... OK.
cur_dir / archive_path /var/tmp/installer tmp_dir /tmp/tmp.XeWxoj
Preparing image archive ...sed -e '1,/^exit marker$/d' /var/tmp/installer | tar xf - OK.
Diag-OS Installer: platform: x86_64-dellemc_vep4600_d21xyt-r0
EDA-DIAG Partiton not found.
Diag OS Installer Mode : INSTALL
Deleting partition at /dev/sdc1...
The operation has completed successfully.
Deleting partition at /dev/sdc2...
The operation has completed successfully.
Deleting partition at /dev/sdc3...
The operation has completed successfully.
Deleting partition at /dev/sdc4...
Partition number 4 out of range!
Error 0 deleting partition!
Error encountered; not saving changes.
Error: Unable to delete partition 4 on /dev/sdc
Removing /tmp/tmp.XeWxoj
Failure: Unable to install image: /diag-installer-x86 64-dellemc vep4600 d21xyt-r0-x.xx.xx-
x-2018-04-24.bin
+ echo This should be not reachable unless something wrong is there !!!!!
This should be not reachable unless something wrong is there !!!!!
Starting: dropbear ssh daemon... done.
Starting: telnetd... done.
discover: Rescue mode detected. Installer disabled.
Please press Enter to activate this console.
To check the install status inspect /var/log/onie.log.
Try this: tail -f /var/log/onie.log
```

To resolve this issue, delete the partition completely and restart the DIAG OS installation.

1. Press Enter from the error message to get to ONIE Recovery mode.

(i) NOTE: WARNING: Deleting the partition causes all data and the OS to be lost.

2. Type the following then click Enter.

gdisk /dev/sdc

```
** Rescue Mode Enabled **
ONIE-RECOVERY:/ #
gdisk /dev/sdc
GPT fdisk (gdisk) version 0.8.8
Partition table scan:
    MBR: protective
    BSD: not present
    APM: not present
    GPT: present
Found valid GPT with protective MBR; using GPT.
```

**3.** Type  $\circ$  to delete the partition.

Command (? for help):

Command (? for help): o This option deletes all partitions and creates a new protective MBR. Proceed? (Y/N): y

Type w to write the new partition into the disk

Command (? for help): w

Final checks complete. About to write GPT data. THIS WILL OVERWRITE EXISTING PARTITIONS!!

```
Do you want to proceed? (Y/N): y
OK; writing new GUID partition table (GPT) to /dev/sdc.
The operation has completed successfully.
ONIE-RECOVERY:/ #
```

4. Type reboot at the command prompt and restart the DIAG OS installation. A successful installation displays the following:

```
ONIE: Rescue Mode ...
Platform : x86_64-dellemc_vep4600 d21xyt-r0
           : x.xx.x.xx-x
Version
Build Date: 2018-04-24T03:20-0700
[ 12.771519] ata4.00: failed to set xfermode (err mask=0x40)
Info: Mounting kernel filesystems... done.
Info: Using eth0 MAC address: d8:9e:f3:bc:6a:a0
Info: eth0: Checking link... up.
Info: Trying DHCPv4 on interface: eth0
Warning: Unable to configure interface using DHCPv4: eth0
ONIE: Using link-local IPv4 addr: eth0: 169.254.195.48/16
+ cat /DiagOS_version.cfg
+ version packed=x.xx.x.xx-x
+ ls
+ grep x.xx.x.xx-x
+ image_packed=diag-installer-x86_64-dellemc_vep4600_d21xyt-r0-x.xx.x.xx-x-2018-04-24.bin
+ [ -z diag-installer-x86_64-dellemc_vep4600_d21xyt-r0-x.xx.x.xx-x-2018-04-24.bin ]
+ echo starting to install vep4600 DiagOS
starting to install vep4600 DiagOS
+ onie-nos-install /diag-installer-x86_64-dellemc_vep4600_d21xyt-r0-x.xx.x.x-
x-2018-04-24.bin
discover: Rescue mode detected. No discover stopped.
ONIE: Executing installer: /diag-installer-x86 64-dellemc vep4600 d21xyt-r0-x.xx.x.x-
x-2018-04-24.bin
Ignoring Verifying image checksum ... OK.
cur_dir / archive_path /var/tmp/installer tmp_dir /tmp/tmp.yb6fIB
Preparing image archive ...sed -e '1,/^exit_marker$/d' /var/tmp/installer | tar xf - OK.
Diag-OS Installer: platform: x86_64-dellemc_vep4600_d21xyt-r0
EDA-DIAG Partiton not found.
Diag OS Installer Mode : INSTALL
partprobe in remove all partitions
GPT data structures destroyed! You may now partition the disk using fdisk or
```

other utilities. Creating new GPT entries. GPT data structures destroyed! You may now partition the disk using fdisk or other utilities. Creating new GPT entries. The operation has completed successfully. The operation has completed successfully. mkfs.fat 3.0.26 (2014-03-07) create\_grub\_boot\_partition finished ! Creating new diag-os partition /dev/sdc2 ... Warning: The kernel is still using the old partition table. The new table will be used at the next reboot. The operation has completed successfully.

EDA-DIAG dev is /dev/sdc2 mke2fs 1.42.13 (17-May-2015) Discarding device blocks: done Creating filesystem with 262144 4k blocks and 65536 inodes Filesystem UUID: c7971d6a-acb1-46be-84a2-a8d2d758139b Superblock backups stored on blocks: 32768, 98304, 163840, 229376

Allocating group tables: done Writing inode tables: done Creating journal (8192 blocks): done Writing superblocks and filesystem accounting information: done

Created filesystem on /dev/sdc2 with label EDA-DIAG

Mounted /dev/sdc2 on /tmp/tmp.iK7Bg3

Preparing /dev/sdc2 EDA-DIAG for rootfs install
untaring into /tmp/tmp.iK7Bg3

rootfs copy done Success: Support tarball created: /tmp/tmp.iK7Bg3/onie-support.tar.bz2 Updating Grub Cfg /dev/sdc2 EDA-DIAG

# **Configure BIOS and boot into DIAG OS**

After the DIAG OS installation completes, configure the BIOS then boot into the DIAG OS.

- **1.** Boot into the BIOS setting.
- 2. Configure Boot Option #1 from the Boot Configuration screen.

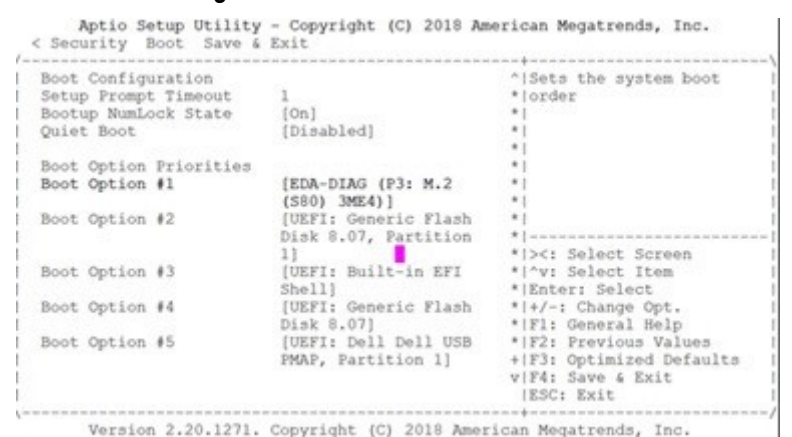

#### Figure 11. Boot configuration screen

- 3. Press the F4 key to save the changes and exit the utility.
- 4. Confirm saving the configuration using the left and right arrow keys, and exit from the utility. Select Yes and press Enter.

|      | Save & Exit S | etup\     |
|------|---------------|-----------|
| Save | configuration | and exit? |
| 1    |               |           |
| 1 1  | fes           | No I      |
| 1    |               | /         |

#### Figure 12. Save & exit

After you save the changes the log in command prompt displays.

|       |       | Starting Getty on tty2                                           |
|-------|-------|------------------------------------------------------------------|
| [     | OK    | Started Getty on tty2.                                           |
|       |       | Starting Getty on ttyl                                           |
| 1     | OK    | Started Getty on ttyl.                                           |
|       |       | Starting Serial Getty on ttyS0                                   |
| 1     | OK    | Started Serial Getty on ttyS0.                                   |
|       |       | Starting Getty on tty3                                           |
| E     | OK    | Started Getty on tty3.                                           |
|       |       | Starting Getty on tty4                                           |
| 1     | OK    | Started Getty on tty4.                                           |
|       |       | Starting Getty on tty5                                           |
| [     | OK    | Started Getty on tty5.                                           |
|       |       | Starting Getty on tty6                                           |
| 1     | OK    | Started Getty on tty6.                                           |
| 1     | OK    | Started getty on tty2-tty6 if dbus and logind are not available. |
| 1     | OK    | Reached target Login Prompts.                                    |
| 1     | OK    | Reached target Multi-User System.                                |
| 1     | OK    | Reached target Graphical Interface.                              |
| - 33  |       | Starting Update UTMP about System Runlevel Changes               |
| 1     | 280   | Started Update UTMP about System Runlevel Changes.               |
| 22    |       |                                                                  |
| De    | Dian  | NU/Linux 8 dellemc-diag-os tty50                                 |
|       | 11    | disa an India.                                                   |
| - 120 | 11100 | diad-02 lodiu:                                                   |

#### Figure 13. Log in command prompt

5. Type to log in.

root/calvin

# **DIAG OS Verification**

#### (i) NOTE: The system shows the current version.

After DIAG OS installation, to verify the DIAG OS version, boot into boot into the DIAG OS by the following commands.

- 1. Log in into the DIAG OS using root as the username and calvinas the password.
- $2. \ \ \, {\rm Enter \ the \ sh_ver \ command.}$

```
root@dellemc-diag-os:~#sh_ver
Diag OS version VEP4600_DIAG_OS_x.xx.x.xx-x
Build date/time Tue Apr 24 00:15:20 PDT 2018
Build server netLogin-eqx-03
Build by cwang3
Kernel Info:
Linux 4.9.30 #1 SMP PREEMPT Tue Apr 24 00:12:19 PDT 2018 x86_64 GNU/Linux
Debian GNU/Linux 8 \n \1
root@dellemc-diag-os:~#
```

# **Dell EMC DIAG OS tools**

This section describes how to use the Dell EMC diagnostics operating system (DIAG OS). The DIAG OS provides a suite of tools to help diagnose issues seen on the system, or to run a health check to ensure that the hardware is operating properly.

# **Diagnostic tools**

The DIAG OS uses standard Linux drivers and contains the following tools you can use to evaluate the health of your system. The tools are packaged for both the DIAG OS, which is a simple OS of the same kernel version, and small rootfs to support the tools and drivers.

#### **Topics:**

- edatool
- cputool
- eepromtool
- ethtool
- fantool
- flashrom
- gpiotool
- i2ctool
- ledtool
- Ipctool
- memtool
- nvramtool
- pcitool
- phytool
- pltool
- psutool
- tctool
- storagetool
- temptool
- updatetool
- Diagnostic package

# edatool

The edatool is included in the diagnostic tools. Use the tool to test the basic functionality of the system.

The edatool executes a script of simple commands, similar to commands in the CLI. Usually, the diagnostics tools run these types of tests. The success or failure of these tools is reported, and at the end of the edatool run, reports the PASSED or FAILED results in a standard format the test scripts can easily parse.

# Tests

The edatool does not have a test command, but instead runs all the tests that are scripted.

```
DellEmc Diag - Extended Diagnostics Application
version 1.4, x.xx.x-x
build, 2017/05/23,
```

```
Syntax: edatool <option>
 Show the Help-text:=
        edatool --h
                                                                          (or)
        edatool -h
Lists tests in config files:=
        edatool --list
                                                                          (or)
        edatool -1
Config file to use for tests:=
        edatool --config=<config_file>
                                                                          (or)
        edatool -f <config file>
Config file to use for extended tests:=
        edatool --extended-config=<config file>
                                                                          (or)
        edatool -X <config_file>
Display test list or test result or modify test item status:=
        edatool --testlist=show/result/<on/off,<test_id>,<test_id>...>(or)
        edatool -L show/result/<on/off,<test_id>,<test_id>...>
Run all or selected test item in test list:
        edatool --testrun=all/<test_id>
edatool --R all/<test_id>
                                                                          (or)
Execute repeatedly command by count:=
        edatool --iteration=max/<count> [option1] [option2]...
                                                                          (or)
        edatool -I max/<count> [option1] [option2]...
Usage:=
 -h, --h
-l, --list
                          Show the help text
                           List the understood TLV codes and names
  -I, --iteration=
                          Iteration command execution
 -L, --testlist=
                          Test list status
  -R, --testrun=
                           Run test item
  -f, --config=
                          To specify the location of the config file e.g. /etc/dn/diag/
<file name>
  -X, --extended-config= Config file to use for extended tests
```

#### Output

```
root@dell-diag-os:~# edatool
* Diagnostics Application *
*****
Dell-EMC Diag edatool version 1.4, package x.xx.x.x 2016/11/21
Dell-EMC Diag cputool - version 1.1 package x.xx.x.x 2016/11/21
Dell-EMC Diag fantool - version 1.5 package x.xx.x.x 2016/11/21
Dell-EMC Diag gpiotool - version 1.4 package x.xx.x.x 2016/11/21
Dell-EMC Diag i2ctool - version 1.5 package x.xx.x.x 2016/11/21
Dell-EMC Diag ledtool - version 1.0 package x.xx.x.x 2016/11/21
Dell-EMC Diag lpctool - version 1.0 package x.xx.x.x 2016/11/21
Dell-EMC Diag memtool - version 1.5 package x.xx.x.x 2016/11/21
Dell-EMC Diag nputool - version 1.0 sdk-6.5.5 package x.xx.x.x 2016/11/21
Dell-EMC Diag nvramtool - version 1.5 package x.xx.x.x 2016/11/21
Dell-EMC Diag opticstool - version 1.0 package x.xx.x.x 2016/11/21
Dell-EMC Diag pcitool - version 1.5 package x.xx.x. 2016/11/21
Dell-EMC Diag pltool - version 1.5 package x.xx.x.x 2016/11/21
Dell-EMC Diag psutool - version 1.4 package x.xx.x.x 2016/11/21
Dell-EMC Diag rtctool - version 1.1 package x.xx.x.x 2016/11/21
Dell-EMC Diag smbiostool - version 1.2 package x.xx.x.x 2016/11/21
Dell-EMC Diag storagetool - version 1.1 package x.xx.x.x 2016/11/21
Dell-EMC Diag temptool - version 1.4 package x.xx.x.x 2016/11/21
Testing PCI devices:
+ Checking PCI 00:00.0, ID=1f0c8086 ..... Passed
+ Checking PCI 00:01.0, ID=1f108086 ..... Passed
+ Checking PCI 00:02.0, ID=1f118086 ..... Passed
+ Checking PCI 00:03.0, ID=1f128086 ..... Passed
+ Checking PCI 00:0e.0, ID=1f148086 ..... Passed
+ Checking PCI 00:0f.0, ID=1f168086 ..... Passed
+ Checking PCI 00:13.0, ID=1f158086 ..... Passed
+ Checking PCI 00:14.0, ID=1f418086 ..... Passed
+ Checking PCI 00:14.1, ID=1f418086 ..... Passed
+ Checking PCI 00:14.2, ID=1f418086 ..... Passed
+ Checking PCI 00:16.0, ID=1f2c8086 ..... Passed
```

+ Checking PCI 00:17.0, ID=1f228086 ..... Passed + Checking PCI 00:18.0, ID=1f328086 ..... Passed + Checking PCI 00:1f.0, ID=1f388086 ..... Passed + Checking PCI 00:1f.3, ID=1f3c8086 ..... Passed + Checking PCI 01:00.0, ID=837514e4 ..... Passed + Checking PCI 01:00.1, ID=837514e4 ..... Passed PCI devices: Overall test results ----->> Passed Testing I2C devices: Checking I2C devices on bus 0: + Checking Clock GEN 0x69 .... Passed + Checking SPD0 0x50 .... Passed Checking I2C devices on bus 1: 0x70 .... Passed + Checking CPU Board I2C Mux + Checking CPU Board EEPROM1 0x53 .... Passed + Checking CPU Board EEPROM2 0x57 ..... Passed + Checking Switch Brd EEPROM 0x50 ..... Passed + Checking CPLD2 0x3e ..... Passed + Checking CPLD3 0x3e .... Passed + Checking CPLD4 0x3e .... Passed + Checking SFP+ 1 0x50 .... Passed + Checking SFP+ 2 0x50 .... Passed 0x50 .... Passed + Checking SFP+ 3 + Checking SFP+ 4 0x50 .... Passed + Checking SFP+ 5 0x50 .... Passed + Checking SFP+ 6 0x50 .... Passed + Checking SFP+ 7 0x50 .... Passed 0x50 .... Passed + Checking SFP+ 8 + Checking SFP+ 9 0x50 .... Passed + Checking SFP+ 10 0x50 .... Passed + Checking SFP+ 11 0x50 .... Passed + Checking SFP+ 12 0x50 .... Passed + Checking SFP+ 13 0x50 .... Passed + Checking SFP+ 14 0x50 .... Passed + Checking SFP+ 15 0x50 .... Passed + Checking SFP+ 16 0x50 ..... Passed + Checking SFP+ 17 0x50 .... Passed + Checking SFP+ 18 0x50 .... Passed + Checking SFP+ 19 0x50 .... Passed + Checking SFP+ 20 0x50 .... Passed + Checking SFP+ 21 0x50 .... Passed

| + | Checking | SFP+ | 22 | 0x50 | Pa | assed |
|---|----------|------|----|------|----|-------|
| + | Checking | SFP+ | 23 | 0x50 | Pa | assed |
| + | Checking | SFP+ | 24 | 0x50 | Pa | assed |
| + | Checking | SFP+ | 25 | 0x50 | Pa | assed |
| + | Checking | SFP+ | 26 | 0x50 | Pa | assed |
| + | Checking | SFP+ | 27 | 0x50 | Pa | assed |
| + | Checking | SFP+ | 28 | 0x50 | Pa | assed |
| + | Checking | SFP+ | 29 | 0x50 | Pa | assed |
| + | Checking | SFP+ | 30 | 0x50 | Pa | assed |
| + | Checking | SFP+ | 31 | 0x50 | Pa | assed |
| + | Checking | SFP+ | 32 | 0x50 | Pa | assed |
| + | Checking | SFP+ | 33 | 0x50 | Pa | assed |
| + | Checking | SFP+ | 34 | 0x50 | Pa | assed |
| + | Checking | SFP+ | 35 | 0x50 |    |       |

#### Verbose mode

Use the following steps to enable and set the verbose level.

1. Set the Verbose level with a value of 0 to 3 using bits 4 and 5 of the EDA control reg (0x55).

For example, to set the verbose level to 2, set bit 5 to 1(5=1) and bit 4 to 0(4=0).

root@dellemc-diag-os:~# nvramtool --write --reg=0x55 --val=0x25

The value is written in hexadecimal. The xx10x1xx shows the bit positions of 2, 4&5, and bit 0 on the right.

2. Enable Verbose mode by setting bit 2 of the same reg to 1.

(i) NOTE: If you disable Verbose mode, or bit 2 of reg 0x55 is set to 0, the default verbosity level is 0/zero.

EDA control reg (0x55):

- 5:4—EDA Verbose Level = 0/1/2/3 or verbosity level 0, 1, 2, or 3.
- 3—EDA Extended Tests
- · 2—EDA Verbose Mode = 0/1 (0=disabled; 1=enabled)
- 1—EDA Stop on Error
- 0—EDA Enable

i NOTE: If you do not need the Verbose mode settings to persist through reboots, you can use the environment variable method to enable Verbose Mode.

export VERB\_LEVEL=<setting 0,1,2 or 3>

To clear the environment variable, use the unset VERB LEVEL command.

# cputool

The cputool displays the CPU information, reads and writes of the MSR and the LPC bus.

# Tests

There are no defined tests with the cputool.

# **CLI options**

```
root@dellemc-diag-os:~# cputool
DellEmc Diag - Cpu Tool
version 1.1, x.xx.x.x-x
build, 2017/05/23,
Syntax: cputool <option>
 Show the help-text:=
      cputool --h
                                                                                          (or)
       cputool -h
 Display the CPU info using CPU-ID:
      cputool --cpuid[=--option]
                                                                                          (or)
 cputool -i [option]
Display the CPU info using x86info:=
       cputool --x86info[=--option]
                                                                                          (or)
       cputool -x [option]
 Read CPU register:=
      cputool --readmsr --cpu=<cpuNumber> --reg=<regOffset>
                                                                                          (or)
       cputool -r -n <cpuNumber> -R <regOffset>
 Write CPU register:=
       cputool --writemsr --cpu=<cpuNumber> --reg=<regOffset> --val=<value>
                                                                                          (or)
       cputool -w <cpuNumber> -R <regOffset> -V <value>
 Execute repeatedly command by count:=
       cputool --iteration=max/<count> [option1] [option2]...
                                                                                          (or)
       cputool -I max/<count> [option1] [option2]...
 Read the specified regiser in LPC bus:=
       cputool --readlpc --reg=<reg> --size=<size>
                                                                                          (or)
       cputool -d -R <reg> -Z <size>
 Write the specified regiser in LPC bus:=
       cputool --writelpc --reg=<reg> --val=<value> --size=<size>
cputool -W -R <reg> -V <value> -Z <size>
                                                                                          (or)
Usage:=
        -h, --h
                               Show the help text
        -i, --cpuid CPU-Id
-x, --x86info x86 info
-r, --readmsr Read operation
-w, --writemsr Write operation
        -i, --cpuid
        -n, --cpu=
                              CPU
        -R, --reg=
-V, --val=
                               Register
                              Value to be set
        -Z, --size=
                              Size
        -I, --iteration= Iteration command
-d, --readlpc Read from LPC bus
-W, --writelpc Write to LPC bus
```

Iteration command execution

Read from LPC bus

#### Output

| root@dell-diag-os:/# cputoolh                                                             |      |
|-------------------------------------------------------------------------------------------|------|
| Dell Diag - Cpu Tool                                                                      |      |
| version 1.1, x.xx.x.x                                                                     |      |
| build, 2016/08/12,                                                                        |      |
| Syntax: cputool <option></option>                                                         |      |
| Show the help-text:=                                                                      |      |
| cputoolh                                                                                  | (or) |
| cputool -h                                                                                |      |
| Display the CPU info using CPU-ID:                                                        |      |
| cputoolcpuid[=option]                                                                     | (or) |
| cputool -i [option]                                                                       |      |
| Display the CPU info using x86info:=                                                      |      |
| cputoolx86info[=option]                                                                   | (or) |
| cputool -x [option]                                                                       |      |
| Read CPU register:=                                                                       |      |
| cputoolreadmsrcpu= <cpunumber>reg=<regoffset></regoffset></cpunumber>                     | (or) |
| cputool -r -n <cpunumber> -R <regoffset></regoffset></cpunumber>                          |      |
| Write CPU register:=                                                                      |      |
| cputoolwritemsrcpu= <cpunumber>reg=<regoffset>val=<value></value></regoffset></cpunumber> | (or) |
| cputool -w <cpunumber> -R <regoffset> -V <value></value></regoffset></cpunumber>          |      |

```
Read the specified regiser in LPC bus:=
      cputool --readlpc --reg=<reg> --size=<size>
                                                                                         (or)
      cputool -d -R <reg> -Z <size>
 Write the specified regiser in LPC bus:=
      cputool --writelpc --reg=<reg> --val=<value> --size=<size>
cputool -W -R <reg> -V <value> -Z <size>
                                                                                         (or)
Usage:=
       -h, --h
                             Show the help text
       -i, --cpuid
-x, --x86info x86 into
-r, --readmsr Read operation
--writemsr Write operation
       -i, --cpuid
                             Write operation
       -R, --reg=
                            Register
       -V, --val=
-Z, --size=
                             Value to be set
                             Size
       -d, --readlpc
                             Read from LPC bus
       -W, --writelpc
                             Write to LPC bus
root@dell-diag-os:/#
root@dell-diag-os:/# cputool --x86info
x86info v1.30. Dave Jones 2001-2011
Feedback to <davej@redhat.com>.
Found 4 identical CPUs
Extended Family: 0 Extended Model: 4 Family: 6 Model: 77 Stepping: 8
Type: 0 (Original OEM)
CPU Model (x86info's best guess): Unknown model.
Processor name string (BIOS programmed): Intel(R) Atom(TM) CPU C2538 @ 2.40GHz
Total processor threads: 4
This system has 1 dual-core processor with hyper-threading (2 threads per core) running at an
estimated 2.40GHz
root@dell-diag-os:/#
```

#### eepromtool

To program FRU format EEPROMS, use the eepromtool. You can also use the eepromtool to show all the FRU-formatted EEPROM contents or show specific EEPROM content by specifying the EEPROM type.

#### Tests

(i) NOTE: The eepromtool tool is used during manufacturing to program FRU data.

CAUTION: The eepromtool tool should only be used to read an EEPROM device.

The following command line options are valid cases for running eepromtool in Azul.

1. To list the supported eeprom devices type eepromtool -L

```
root@dellemc-diag-os:~# eepromtool -L
MC1EEPROM
PSU1EEPROM
PSU2EEPROM
FAN1EEPROM
FAN2EEPROM
FAN3EEPROM
FAN5EEPROM
IDEEPROM
root@dellemc-diag-os:~#
```

2. To show a device content type  $eepromtool -P < EEPROM_DEVICE > -x$ 

root@dellemc-diag-os:~# eepromtool -P PSU1EEPROM -x
Board Mfg Date : Mon Mar 19 03:40:00 2018
Board Mfg : DELL
Board Product : PWR SPLY,495W,RDNT,DELTA
Board Serial : CNDED0083H0T94

```
Board Part Number : 0GRTNKA02
root@dellemc-diag-os:~#
```

#### a.

The test option in EEPROM devices allows you to verify the MAC address. Use this test for MAC address consistency.

#### **CLI options**

```
DellEmc Diag - Eeprom Tool
version 1.5, x.xx.x.x-x
build, 2017/05/23,
Syntax:= eepromtool <option>
  Display help-text:=
      eepromtool --help
                                                                    (or)
      eepromtool -h
  List the understood TLV codes and names:=
      eepromtool --list
                                                                    (or)
      eepromtool -1
  List all eeprom devices:=
      eepromtool --listdevices
                                                                    (or)
      eepromtool -L
  Dump the PSU eeprom:=
      eepromtool --psueepromdump
eepromtool -m
                                                                    (or)
  Dump the FAN eeprom:=
      eepromtool --faneepromdump
                                                                    (or)
      eepromtool -F
  Show the EEPROM data:=
     eepromtool --eeprom=<eepromtype> --show
                                                                    (or)
     eepromtool -P <eepromtype> -x
  Reset the EEPROM data:=
     eepromtool --eeprom=<eepromtype> --erase
                                                                    (or)
     eepromtool -P <eepromtype>
                                  -e
  Verify the MAC address in system-eeprom and mac-eeprom:=
     eepromtool --eeprom=<eepromtype> --test
                                                                    (or)
     eepromtool -P <eepromtype> -t
  Look up a TLV by code and write the value to stdout:=
     eepromtool --eeprom=<eepromtype> --get <code>
                                                                    (or)
     eepromtool -P <eepromtype> -g <code>
  Execute repeatedly command by count:=
     eepromtool --iteration=max/<count> [option1] [option2]... (or)
     eepromtool -I max/<count> [option1] [option2]...
  Set a TLV code to a value:=
     eepromtool --eeprom=<eepromtype> --set <code>=<value>,<code>=<value>...(or)
     eepromtool -P <eepromtype> -s <code>=<value>,<code>=<value>...
Usage:=
    -h, --h
    -1, --list List the understood TLV codes and names
                          Show the help text
    -m, --psueepromdump Dump the PSU EEPROM
    -F, --faneepromdump Dump the FAN EEPROM
    -P, --eeprom=
-x, --show
                          EEPROM type
                         Show operation
    -e, --erase
                        Erase operation
    -t, --test Test using the pre-programmed configuration or use supplied config
-I, --iteration= Iteration command execution
-g, --get Get operation
    -g, --get
    -s, --set
                          Set operation
```

# Output

```
0x22 Part Number
0x23 Serial Number
0x24 Base MAC Address
0x25 Manufacture Date
0x26 Device Version
0x27 Label Revision
0x28 Platform Name
0x29 Loader Version
0x2a MAC Addresses
0x2b Manufacturer
0x2c Country Code
0x2d Vendor Name
0x2e Diag Version
0x2f Service Tag
Oxfd Vendor Extension
0xfe CRC-32
root@dell-diag-os:/opt/ngos/bin# eepromtool --listdevices
CPUEEPROM1
CPUEEPROM2
CPUEEPROM3
CPUEEPROM4
CPUEEPROM5
CPUEEPROM6
CPUEEPROM7
CPUEEPROM8
FAN1EEPROM
FAN2EEPROM
FAN3EEPROM
FAN4EEPROM
FAN5EEPROM
SwitchEEPROM
root@dell-diag-os:/# eepromtool --psueepromdump
***********PSU1_CountryCode********
Registers 0x24a - 0x24b
CN
************PSU1_DellPartNumber***********
Registers 0x24c - 0x251
02RPHX
Registers 0x252 - 0x256
17972
Registers 0x257 - 0x25e
151117
Registers 0x25f - 0x262
01CG
Registers 0x263 - 0x269
Registers 0x26a - 0x26c
A00
Registers 0x283 - 0x284
CN
Registers 0x285 - 0x28a
02RPHX
Registers 0x28b - 0x28f
17972
Registers 0x290 - 0x297
151117
Registers 0x298 - 0x29b
015F
Registers 0x29c - 0x2a2
Registers 0x2a3 - 0x2a5
A00
root@dell-diag-os:/#
```

root@dell-diag-os:/opt/ngos/bin# root@dell-diag-os:/opt/ngos/bin# eepromtool --eeprom=cpueeprom2 --set 0x21='cpu2' Notice: Invalid TLV checksum found. Using default contents. Adding TLV 0x21: Product Name Programming passed. TlvInfo Header: Id String: TlvInfo Version: 1 Total Length: 12 TLV Name Code Len Value Product Name 0x21 4 cpu2 CRC-32 0xFE 4 0x338B2B86 Checksum is valid. root@dell-diag-os:/opt/ngos/bin# root@dell-diag-os:/opt/ngos/bin# eepromtool --eeprom=cpueeprom2 --get 0x21 cpu2 root@dell-diag-os:/opt/ngos/bin# root@dell-diag-os:/opt/ngos/bin# eepromtool --eeprom=cpueeprom2 --show TlvInfo Header: Id String: TlvInfo Version: 1 Total Length: 12 TLV Name Code Len Value \_ \_\_\_ \_\_\_ Product Name 0x21 4 cpu2 CRC-32 0xFE 4 0x338B2B86 Checksum is valid. root@dell-diag-os:/opt/ngos/bin# root@dell-diag-os:/opt/ngos/bin# eepromtool --eeprom=cpueeprom1 --erase Programming passed. EEPROM does not contain data in a valid TlvInfo format. root@dell-diag-os:/opt/ngos/bin# eepromtool --eeprom=cpueeprom1 --show Notice: Invalid TLV header found. Using default contents. Notice: Invalid TLV checksum found. Using default contents. TlvInfo Header: Id String: TlvInfo Version: 1 Total Length: 6 TLV Name Code Len Value CRC-32 0xFE 4 0xD4431C18 Checksum is valid. root@dell-diag-os:/opt/ngos/bin#

# ethtool

To control and query network drivers and hardware use the ethtool.

# Tests

root@dellemc-diag-os:/opt/dellemc/diag/bin# ethtool -t ethx

```
ethtool -h|--help
ethtool --version
ethtool -a|--show-pause devname
ethtool -A|--pause devname [autoneg on|off] [rx on|off] [tx on|off]
ethtool -C|--show-coalesce devname
ethtool -C|--coalesce devname [adaptive-rx on|off] [adaptive-tx on|off] [rx-usecs N] [rx-
frames N] [rx-usecs-irq N] [rx-frames-irq N] [tx-usecs N] [tx-usecs-irq N] [tx-
frames-irq N] [stats-block-usecs N] [pkt-rate-low N] [rx-usecs-low N] [rx-frames-low N] [tx-
usecs-low N] [tx-frames-low N] [pkt-rate-high N] [rx-usecs-high N] [rx-frames-high N] [tx-
usecs-high N] [tx-frames-high N] [sample-interval N]
ethtool -g|--show-ring devname
```

```
ethtool -G|--set-ring devname [rx N] [rx-mini N] [rx-jumbo N] [tx N]
ethtool -i|--driver devname
ethtool -d|--register-dump devname [raw on|off] [hex on|off] [file name]
ethtool -e|--eeprom-dump devname [raw on|off] [offset N] [length N]
ethtool -E|--change-eeprom devname [magic N] [offset N] [length N] [value N]
ethtool -k|--show-features|--show-offload devname
ethtool -K|--features|--offload devname feature on|off ...
ethtool -p|--identify devname [N]
ethtool -P|--show-permaddr devname
ethtool -r | -- negotiate devname
ethtool -S|--statistics devname
ethtool -t|--test devname [offline|online|external lb]
ethtool -s devname speed N [duplex half|full] [port tp|aui|bnc|mii] [autoneg on|off]
[advertise N] [phyad N] [xcvr internal|external] [wol p|u|m|b|a|g|s|d...] [sopass
xx:yy:zz:aa:bb:cc] [msglvl N | msglvl type on|off ...]
ethtool -n|-u|--show-nfc|--show-ntuple devname [ rx-flow-hash tcp4|udp4|ah4|esp4|sctp4|tcp6|
udp6|ah6|esp6|sctp6 |
rule N ]
ethtool -N|-U|--config-nfc|--config-ntuple devname rx-flow-hash tcp4|udp4|ah4|esp4|sctp4|tcp6|
udp6|ah6|esp6|sctp6 m|v|t|s|d|f|n|r...
flow-type ether|ip4|tcp4|udp4|sctp4|ah4|esp4 [src xx:yy:zz:aa:bb:cc [m xx:yy:zz:aa:bb:cc]]
[dst xx:yy:zz:aa:bb:cc [m xx:yy:zz:aa:bb:cc]] [proto N [m N]] [src-ip x.x.x.x [m x.x.x.x]]
[dst-ip x.x.x.x [m x.x.x.x]] [tos N [m N]] [l4proto N [m N]] [src-port N [m N]] [dst-port N
[m N]] [spi N [m N]] [l4data N [m N]] [vlan-etype N [m N]] [vlan N [m N]] [user-def N [m N]]
[action N] [loc N] |
delete N
ethtool -w|--get-dump devname [data filename]
ethtool -W|--set-dump devname N
ethtool -T|--show-time-stamping devname
ethtool -x|--show-rxfh-indir devname
ethtool -X|--set-rxfh-indir devname [ equal N | weight W0 W1 ... ]
ethtool -f|--flash devname FILE [N]
ethtool -1|--show-channels devname
ethtool -L|--set-channels devname [rx N] [tx N] [other N] [combined N]
ethtool -m|--dump-module-eeprom devname [raw on|off] [hex on|off] [offset N] [length N]
ethtool --show-priv-flags devname
ethtool --set-priv-flags devname flag on off ...
ethtool --show-eee devname
ethtool --set-eee devname [eee on|off] [tx-lpi on|off] [tx-timer N] [advertise N]
```

#### Output

| The test result is PASS  |
|--------------------------|
| The test extra info:     |
| Register test (offline)  |
| Eeprom test (offline)    |
| Interrupt test (offline) |
| Loopback test (offline)  |
| Link test (on/offline)   |

# fantool

The fantool tests the fans in the system, sets and reports the fan speeds and the fan tray field replaceable unit (FRU) registers. The fantool also reports the airflow direction of the fans. The psutool command controls the PSU fans.

# Tests

The fantool tests the fans by setting them to different speeds and then verifying the configured fan speeds.

Registers and values pass as hexadecimal values with or without the preceding 0x. Fans display from 1 to Max System Fans.

# **CLI options**

```
DellEmc Diag - Fan Controller Tool
version 1.5, x.xx.x-x
build, 2017/05/23
Syntax: fantool <option>
 Show the help-text:=
     fantool --h
                                                                    (or)
     fantool -h
 Initialize the fans to the default state:=
     fantool --init
                                                                    (or)
     fantool -i
 Test using the Fan Controller config file:=
     fantool --test [--fan=<fan>] [--lpc]
                                                                    (or)
     fantool -t [-F <fan>] [-1]
 Get the speed of the specified fan or all fans in RPM:=
     fantool --get --fan=<fan | all> [--lpc]
                                                                    (or)
     fantool -g -F <fan | all> [-1]
 Set the fan(s) to the speed:=
     fantool --set --fan=<fan | all> --speed=<speed in RPM> fantool -s -F <fan | all> -S <speed in RPM>
                                                                    (or)
 Execute repeatedly command by count:=
     fantool --iteration=max/<count> [option1] [option2]...
                                                                    (or)
     fantool -I max/<count> [option1] [option2]...
 Read the Register from the fan controller:=
     fantool --read --fan=<fan | all> --reg=<register | all> fantool -r -F <fan | all> -R <register | all>
                                                                    (or)
 Write the Register in the Fan Controller:=
     fantool --write --fan=<fan | all> --reg=<register> --val=<value> (or)
     fantool -w -F <fan | all> -R <register> -V <value>
Usage:=
     -h, --h
                         Show the help text
     -i, --init
                         Initilize to default
     -t, --test
                        Test using the pre-programmed configuration or use supplied config
     -g, --get
                        Get operation
     -s, --set
                         Set operation
     -r, --read
     -r, --read Read operation
-w, --write Write operation
     -I, --iteration=
                         Iteration command execution
     -F, --fan=
                         Fan Id
     -R, --register= Register
     -V, --val=
                         Value to be set
     -S, --speed=
                         Speed of the fan
     -q, --lpc
                         Test by reading or modifying SmartFusion registers.
                         When this flag is used, it must be clubbed with one of above flags
  *Registers and Values are passed as Hexadecimal values with or without the preceding 0x.
  *Fans are from 1 to Max System Fans.
```

The fantool uses long options which requires two hyphens in front of the options. Options are required, optional, or none. If you require a parameter, specify it and include an equal sign. If a parameter is optional, enclose it with square brackets to show that it is optional, but do not type the brackets at the CLI. For example, --fan is optional and enter it as --fan=1 or --fan=all, and so forth. Parameters with angle brackets are required but have multiple options for the input. Do not type the angle brackets or the vertical line character in the CLI. Only use one option per command; for example, --fan=1 or --fan=all.

- test Runs through the speeds for the fan, from highest to lowest, and checks that the fan can run at the speeds of the test. If a single fan is listed on the CLI, that fan is tested. If you use the all option, all fans are tested. The number in the parentheses during the test is the speed the system tries to reach during the test. If a fan cannot reach the desired speed within an acceptable range after 10 checks, the fan fails for that speed and the system moves on to the next fan.
- get Gets the speed of the fan and returns it in the rate process module (RPM).
- set Sets the speed of the fan in the RPM.

# i NOTE: Commonly, fan speeds are in two registers and must be written in a specific order. The write command cannot change the fan speeds; use the set command.

#### Output

#### test output

root@dell-diag-os:~# fantool --test --lpc Fan Controller Test LPC..... . . . . . . . . . . . . . . . Max number of Fan Trays in the System : 5 Number of fans per tray : 2 Max Fan Speed set (PWM): 255 Getting Details for Fan 1 Fan 1 is Present Fan 1 Air flow type is Front To Rear Fan 1 status Normal Fan 1 speed is 8420 RPM Getting Details for Fan 2 Fan 2 is Present Fan 2 Air flow type is Front To Rear Fan 2 status Normal Fan 2 speed is 8738 RPM Getting Details for Fan 3 Fan 3 is Present Fan 3 Air flow type is Front To Rear Fan 3 status Normal Fan 3 speed is 8474 RPM Getting Details for Fan 4 Fan 4 is Present Fan 4 Air flow type is Front To Rear Fan 4 status Normal Fan 4 speed is 8757 RPM Getting Details for Fan 5 Fan 5 is Present Fan 5 Air flow type is Front To Rear Fan 5 status Normal Fan 5 speed is 8492 RPM Getting Details for Fan 6 Fan 6 is Present Fan 6 Air flow type is Front To Rear Fan 6 status Normal Fan 6 speed is 8777 RPM Getting Details for Fan 7 Fan 7 is Present Fan 7 Air flow type is Front To Rear Fan 7 status Normal Fan 7 speed is 8348 RPM Getting Details for Fan 8 Fan 8 is Present Fan 8 Air flow type is Front To Rear Fan 8 status Normal Fan 8 speed is 8585 RPM Getting Details for Fan 9 Fan 9 is Present Fan 9 Air flow type is Front To Rear Fan 9 status Normal Fan 9 speed is 8420 RPM Getting Details for Fan 10 Fan 10 is Present Fan 10 Air flow type is Front To Rear Fan 10 status Normal Fan 10 speed is 8566 RPM Fan Controller Test LPC..... Passed root@dell-diag-os:~# root@dell-diag-os:~# fantool --get --lpc Fan 1 speed is 8420 RPM Fan 2 speed is 8757 RPM Fan 3 speed is 8474 RPM Fan 4 speed is 8738 RPM Fan 5 speed is 8474 RPM Fan 6 speed is 8757 RPM Fan 7 speed is 8366 RPM

```
Fan 8 speed is 8604 RPM
Fan 9 speed is 8420 RPM
Fan 10 speed is 8566 RPM
[2]+ Done dhclient -q eth0
root@dell-diag-os:~#
root@dell-diag-os:~# fantool --get --fan=2 --lpc
Fan 2 speed is 8738 RPM
root@dell-diag-os:~#
```

# flashrom

To update or erase the BIOS flash memory, the smbiostool uses flashrom.

# gpiotool

The gpiotool controls the state of the GPIO lines from the CPU or any other device that drives the GPIO lines.

The CPU GPIO alines the map in Linux to /sys/class/gpio entries, which are manipulated through the standard read/write interfaces. There is chip numbering to support multiple GPIO chips, or chips at an offset. For devices such as the complex programmable logic device (CPLD) or field programmable gate arrays (FPGA), gpiotool accesses those devices to drive the GPIO lines using the standard bus interfaces such as i2c, mem, or pci.

# **CLI options**

```
DellEmc Diag - GPIO Tool
version 1.4, x.xx.x.x-x
build, 2017/05/23,
Syntax: gpiotool <option>
 Show the help-text:=
      gpiotool --h
                                                                  (or)
      gpiotool -h
 List available gpio chips and pins:=
      gpiotool --list
                                                                  (or)
      gpiotool -l
 Set GPIO pin:=
      gpiotool --set [--chip=<chip>] --pin=<pin> --val=<value> (or)
      gpiotool -s [-c <chip>] -H <pin> -V <value>
 Get GPIO pins value:=
      gpiotool --get [--chip=<chip>] [--pin=<pin>]
                                                                  (or)
      gpiotool -g [-c <chip>] [-H <pin>]
 Execute repeatedly command by count:=
      gpiotool --iteration=max/<count> [option1] [option2]...
                                                                  (or)
      gpiotool -I max/<count> [option1] [option2]...
Usage:=
      -h, --h
                        Show the help text
      -1, --list
                       List the understood TLV codes and names
      -s, --set
                        Set operation
      -g, --get
      -g, --get Get operat
-c, --chip= GPIO chip
                        Get operation
      -I, --iteration= Iteration command execution
      -H, --pin= GPIO pin ...
Value to be set
```

# Output

# list output

```
root@dell-diag-os:~# gpiotool --list
Chip 0 Core Gpio bits: 60 CORE gpiochip196
```

| Bit | Name                   | Dir | AC  | Value |
|-----|------------------------|-----|-----|-------|
| 15  | SATA GPO               | IN  | LOW | 0     |
| 16  | SATALEDN               | OUT | LOW | 0     |
| 17  | SATA3 GPO              | IN  | LOW | 0     |
| 19  | FLEX CLK SEO           | IN  | LOW | 0     |
| 20  | FLEX CLK SE1           | IN  | LOW | 0     |
| 32  | GPIO SUS1              | IN  | LOW | 0     |
| 33  | GPIO <sup>_</sup> SUS2 | OUT | LOW | 0     |
| 34  | CPU_RESET_B            | OUT | LOW | 0     |
| 36  | PMU SUSCIK             | OUT | LOW | 0     |
| 37  | PMU_SLP_DDRVTT_B       | IN  | LOW | 0     |
| 38  | PMU SLP LAN B          | IN  | LOW | 0     |
| 39  | PMU_WAKE_B             | OUT | LOW | 0     |
| 40  | PMU_PWRBTN_B           | IN  | LOW | 0     |
| 49  | GBE_SDP0_1             | IN  | LOW | 0     |
| 50  | GBE_LED0               | IN  | LOW | 0     |
| 51  | GBE_LED1               | IN  | LOW | 0     |
| 52  | GBE_LED2               | IN  | LOW | 0     |
| 53  | GBE_LED3               | IN  | LOW | 0     |
| 54  | NCSI_RXD1              | OUT | LOW | 0     |
| 55  | GBE_MDIO0_I2C_CLK      | OUT | LOW | 0     |
| 58  | GBE_MDIO1_I2C_DATA     | IN  | LOW | 0     |
| 59  | JTAG_TRST              | OUT | LOW | 0     |
| roo | t@dell-diag-os:~#      |     |     |       |

#### get output

#### set output

root@amazon:/opt/ngos/bin# ./gpiotool --set --pin=1 --val=1

# i2ctool

The i2ctool allows for scanning, reading, and writing of the I2c bus devices.

To read and write to devices on the i2c bus, use the i2ctool. The i2ctool also scans the i2c busses and reports what devices are found. The scan reads address 0x0 from all the devices in the address range of 0x0 to 0x7f on all i2c busses present. The i2ctool does not automatically traverse MUXes along the i2c bus. Other tools use this tool to read i2c device information and pass the results back through a named pipe.

### Tests

To test, the i2ctool has a configuration file that lists all the devices on the busses. The tool runs through the list and tries to reach the devices. The i2ctool reports when a device is not returning data.

# **CLI options**

```
DellEmc Diag - I2C Tool
version 1.5, x.xx.x-x
build, 2017/05/23,
```

Syntax: i2ctool <option>

```
To Scan the (Specific) I2C devices:=
       i2ctool --scan [--bus=/dev/i2c-
<bus number>]
                    (or)
        i2ctool -n [-b /dev/i2c-<bus number>]
To Test the pre-programmed configuration or from config file:=
        i2ctool --test [--
config=<config_file_name>]
                                 (or)
        i2ctool -t [-f <config_file_name>]
Execute repeatedly command by count:=
        i2ctool --iteration=max/<count> [option1]
[option2]...
         (or)
       i2ctool -I max/<count> [option1] [option2]...
Read:=
        i2ctool --read --bus=/dev/i2c-<bus number> --addr=<address> --reg=<register> --
count=<count> --width=<width> --display_size=<display_size>
                                                                   (or)
        i2ctool -r -b /dev/i2c-<bus number> -a <address> -R <register> -C <count> -W <width> -
D <display size>
Read(16 bit addressing):=
        i2ctool --read --bus=/dev/i2c-<bus number> --addr=<address> --reg16=<register(16bit)>
[--reg_le] --count=<count> --width=<width> --display_size=<display_size> (or)
        i2ctool -r -b /dev/i2c-<bus number> -a <address> -o <register(16bit)> [-L] -C <count>
-W <width> -D <display_size>
Write:=
        i2ctool --write --bus=/dev/i2c-<bus number> --addr=<address> --reg=<regiser> --
width=<width>
              --val=<value>
                                                                   (or)
        i2ctool -w -b /dev/i2c-<bus_number> -a <address> -R <register> -W <width> -V <value>
Write(16 bit addressing):=
        i2ctool --write --bus=/dev/i2c-<bus number> --addr=<address> --
reg16=<register(16bit)> [--reg_le] --val=<value>
(or)
        i2ctool -w -b /dev/i2c-<bus number> -a <address> -o <register(16bit)> [-L] -V <value>
Usage:
 -h, --h
                      Show the help text
 -n, --scan
                      Scan operation
  -t, --test
                      Test using the pre-programmed configuration or use supplied config
  -r, --read
                     Read operation
  -w, --write
                     Write operation
  -f, --config=
                      To specify the location of the config file e.g. /etc/dn/diag/
<file name>
  -C, --count=
                      Count
  -R, --reg=
                      Register
  -o, --reg16=
                      Register (16 bit addressing)
 -V, --val=
                      Value to be set
  -W, --width=
                      Width {8,16}
                      To specify the i2c bus
  -b, --buspath=
                                               e.g.: /dev/i2c-<bus number>
  -a, --addr=
                      Address
 -D, --display_size= Display size, {1,2,4} of bytesDisplay size, {1,2,4} of bytes
                     Iteration command execution
  -I, --iteration=
```

#### Output

(i) NOTE: The i2ctool does not automatically scan multiple MUXed segments. Before scanning, you MUST set the MUXes to select the devices you want to see on the busses. By default, the i2ctool scans the i2c devices from the root MUX where it sees the list of devices directly connected to the CPU MUX. The default scan function scans all connected busses. By specifying a bus, you can limit the scan to one bus. In the scan data, RR indicates a reserved address which is not used for any devices and UU indicates that the device is busy or mapped to the OS.

### scan Output

20: -- -- -- -- -- -- -- 2e --30: 30 -- 32 -- -- -- -- -- -- -- -- -- -- --50: 50 -- 52 -- -- -- -- -- -- -- -- -- -- -- --60: -- -- -- -- -- 69 -- -- --0 1 2 3 4 5 6 7 8 9 a b c d e f 10: -- -- -- -- -- -- -- -- -- -- --30: -- -- -- -- -- -- -- -- 3e --50: 50 51 52 53 54 55 56 57 -- -- -- -- -- -- -- --60: -- -- -- -- -- -- -- -- -- -- --I2C devices found on bus #0: 80x18 0x1a 0x2e 0x30 0x32 0x50 0x52 0x69 I2C devices found on bus #1: 10 0x3e 0x50 0x51 0x52 0x53 0x54 0x55 0x56 0x57 0x70 root@dell-diag-os:/etc/dn/diag#

#### test Output

root@dell-diag-os:/etc/dn/diag# i2ctool --test Testing I2C devices: Checking I2C devices on bus 0: 0x69 .... Passed 0x50 .... Passed + Checking Clock GEN + Checking SPD0 Checking I2C devices on bus 1: + Checking CPU Board I2C Mux 0x70 .... Passed + Checking CPU Board EEPROM1 0x53 .... Passed 0x57 .... Passed + Checking CPU Board EEPROM2 + Checking Switch Brd EEPROM 0x50 .... Passed 0x3e .... Passed + Checking CPLD2 ..... Passed + Checking CPLD3 0x3e + Checking CPLD4 0x3e .... Passed ····· Passed 0x50 + Checking SFP+ 1 + Checking SFP+ 2 0x50 ..... Passed + Checking SFP+ 3 0x50 .... Passed 0x50 .... Passed + Checking SFP+ 4 + Checking SFP+ 5 0x50 ..... Passed 0x50 .... Passed + Checking SFP+ 6 + Checking SFP+ 7 0x50 .... Passed ···· Passed + Checking SFP+ 8 0x50 + Checking SFP+ 9 0x50 ..... Passed + Checking SFP+ 10 0x50 .... Passed ···· Passed + Checking SFP+ 11 0x50 ..... Passed + Checking SFP+ 12 0x50 0x50 .... Passed + Checking SFP+ 13 0x50 .... Passed + Checking SFP+ 14 + Checking SFP+ 15 0x50 ..... Passed 0x50 .... Passed + Checking SFP+ 16 0x50 + Checking SFP+ 17 ..... Passed ..... Passed + Checking SFP+ 18 0x50 + Checking SFP+ 19 0x50 ..... Passed + Checking SFP+ 20 0x50 .... Passed ···· Passed + Checking SFP+ 21 0x50 + Checking SFP+ 22 0x50 ..... Passed + Checking SFP+ 23 0x50 .... Passed 0x50 ..... Passed + Checking SFP+ 24 + Checking SFP+ 25 0x50 ..... Passed + Checking SFP+ 26 ..... Passed 0x50 + Checking SFP+ 27 0x50 .... Passed ..... Passed + Checking SFP+ 28 0x50 0x50 + Checking SFP+ 29 ..... Passed + Checking SFP+ 30 0x50 .... Passed ..... Passed 0x50 + Checking SFP+ 31 + Checking SFP+ 32 0x50 ..... Passed + Checking SFP+ 33 0x50 .... Passed

| +  | Checking   | SFP+ 34                 | 0x50 |     | Passed |
|----|------------|-------------------------|------|-----|--------|
| +  | Checking   | SFP+ 35                 | 0x50 |     | Passed |
| +  | Checking   | SFP+ 36                 | 0x50 |     | Passed |
| +  | Checking   | SFP+ 37                 | 0x50 |     | Passed |
| +  | Checking   | SFP+ 38                 | 0x50 |     | Passed |
| +  | Checking   | SFP+ 39                 | 0x50 |     | Passed |
| +  | Checking   | SFP+ 40                 | 0x50 |     | Passed |
| +  | Checking   | QSFP+ 41                | 0x50 |     | Passed |
| +  | Checking   | QSFP+ 42                | 0x50 |     | Passed |
| +  | Checking   | QSFP28 43               | 0x50 |     | Passed |
| +  | Checking   | QSFP28 44               | 0x50 |     | Passed |
| +  | Checking   | QSFP28 45               | 0x50 |     | Passed |
| +  | Checking   | QSFP28 46               | 0x50 |     | Passed |
| +  | Checking   | QSFP28 47               | 0x50 |     | Passed |
| +  | Checking   | QSFP28 48               | 0x50 |     | Passed |
| I2 | 2C Devices | s: Overall test results |      | >>> | Passed |
| rc | ot@dell-d  | diag-os:/etc/dn/diag#   |      |     |        |

#### read Output

```
/opt/ngos/bin# ./i2ctool --read --bus=/dev/i2c-1 --addr=0x50 --reg=0 --count=256
0x92 0x13 0x0b 0x08 0x04 0x21 0x02 0x09 0x0b 0x11 0x01 0x08 0x0c 0x00 0x7e 0x00
0x69 0x78 0x69 0x30 0x69 0x11 0x20 0x89 0x20 0x08 0x3c 0x3c 0x00 0xf0 0x83 0x05
0x00 0x00 0x00 0x00 0x00 0x00 0x00 0x00 0x00 0x00 0x00 0x00 0x00 0x00 0x00 0x00 0x00
0x00 0x00 0x00 0x00 0x00 0x00 0x00 0x00 0x00 0x00 0x00 0x00 0x00 0x00 0x00 0x00
0x00 0x00 0x00 0x00 0x00 0x00 0x00 0x00 0x00 0x00 0x00 0x00 0x00 0x00 0x00 0x00
0x00 0x00 0x00 0x00 0x00 0x80 0x2c 0x0f 0x13 0x35 0xe9 0x8d 0xe0 0xbb 0x80 0x50
0x31 0x38 0x4b 0x53 0x46 0x31 0x47 0x37 0x32 0x48 0x5a 0x2d 0x31 0x47 0x34 0x45
0x00 0x00 0x00 0x00 0x00 0x00 0x00 0x00 0x00 0x00 0x00 0x00 0x00 0x00 0x00 0x00 0x00
```

#### write Output

/opt/dell/diag/bin# ./i2ctool --write --bus=/dev/i2c-2 --addr=0x48 --reg=0x14 --val=1

# ledtool

The ledtool allows you to control the state of the front and back panel light emitting diodes (LEDs). ASIC and Phys control the port LEDs and are beyond the scope of this tool.

You can manually control the front and back panel LEDs normally controlled through the CPLD or FPGA access. When set, bits in these registers control the state of the LED.

### Tests

To test the LEDs, use the ledtool --test command.

```
root@dell-diag-os:/opt/ngos/bin# ./ledtool --test
LED Test Started... Will take few mins to complete.
LED Tool: Overall test results ----->>> Passed
```

```
DellEmc Diag - Led Tool
version 1.0, x.xx.x.x-x
build, 2017/05/23,
Usage:
 List the LEDs:=
     ledtool --list
                                                                                               (or)
     ledtool -1
 Get the state of (specific) LED(s):=
     ledtool --get [--led=<led>]
                                                                                               (or)
     ledtool -g [-D <led>]
 Set the state of specific LED(color and blink):=
     ledtool --set --led=<led> [--instance=<instance>] {--state=<state> | --val=<value>} (or)
     ledtool -s -D <led> [-I <instance>] {-T <state> | -V <value>}
 Execute repeatedly command by count:=
     ledtool --iteration=max/<count> [option1] [option2]...
ledtool -I max/<count> [option1] [option2]...
                                                                                               (or)
 Test using config file:=
     ledtool --test [--config=<config file>]
                                                                                               (or)
     ledtool -t [-f <config file>]
Syntax: ledtool <option>
  -h, --h
-l, --list
                      Show the help text
                     List the LEDs
  -g, --get
-s, --set
                     Get operation
                      Set operation
  -t, --test
                      Test using the pre-programmed configuration or use supplied config
  -D, --led=
                     LED
  -I, --iteration=
                      Iteration command execution
  -S, --instance=,
                     Instance
  -T, --state=,
                     State of the LED
  -V, --val=,
-f, --config=,
                      Value to be set
                    To specify the location of the config file e.g. /etc/dn/diag/<file_name>
[led] selections are:
Power
States: green amber flashing-amber off
System
States: amber flashing-green flashing-amber green
Fan
States: green flashing-amber off
Beacon
States: flashing-blue off
CPLD2-Mode
States: normal-mode test-mode
Port#1-18-Amber
States: off flashing-amber-fast amber flashing-amber
Port#1-18-Green
States: off flashing-green-fast green flashing-green
CPLD3-Mode
States: normal-mode test-mode
Port#19-36-Amber
States: off flashing-amber-fast amber flashing-amber
Port#19-36-Green
States: off flashing-green-fast green flashing-green
CPLD4-Mode
States: normal-mode test-mode
Port#37-48-Amber
States: off flashing-amber-fast amber flashing-amber
Port#37-48-Green
States: off flashing-green-fast green flashing-green
```

# Output

#### list output

```
root@dell-diag-os:/etc/dn/diag# ledtool --list
   Power Led : options
       green amber flashing-amber off
   System Led : options
       amber flashing-green flashing-amber green
   Fan Led : options
       green flashing-amber off
   Beacon LED : options
       flashing-blue off
   Ports 1-18 PortLED Mode
                                  : options
       normal-mode test-mode
   Ports 1-18 FrontEnd AmberLed
                                  : options
       off flashing-amber-fast amber flashing-amber
   Ports 1-18 FrontEnd GreenLed : options
       off flashing-green-fast green flashing-green
                                 : options
   Ports 19-36 PortLED Mode
       normal-mode test-mode
   Ports 19-36 FrontEnd AmberLed : options
       off flashing-amber-fast amber flashing-amber
   Ports 19-36 FrontEnd GreenLed : options
       off flashing-green-fast green flashing-green
   Ports 37-48 PortLED Mode
                                 : options
       normal-mode test-mode
   Ports 37-48 FrontEnd AmberLed : options
       off flashing-amber-fast amber flashing-amber
   Ports 37-48 FrontEnd GreenLed : options
       off flashing-green-fast green flashing-green
root@dell-diag-os:/etc/dn/diag#
```

#### get Output

```
root@dell-diag-os:/etc/dn/diag# ledtool --get
   Power Led : flashing-amber
   System Led : flashing-green
   Fan Led : green
   Beacon LED : off
   Ports 1-18 PortLED Mode : normal-mode
   Ports 1-18 FrontEnd AmberLed : off
   Ports 19-36 PortLED Mode : normal-mode
   Ports 19-36 FrontEnd AmberLed : off
   Ports 19-36 FrontEnd GreenLed : off
   Ports 37-48 PortLED Mode : normal-mode
   Ports 37-48 FrontEnd AmberLed : off
   Ports 37-48 FrontEnd GreenLed : off
   Ports 37-48 FrontEnd GreenLed : off
   Ports 37-48 FrontEnd GreenLed : off
   Ports 37-48 FrontEnd GreenLed : off
   Ports 37-48 FrontEnd GreenLed : off
   Ports 37-48 FrontEnd GreenLed : off
   Ports 37-48 FrontEnd GreenLed : off
   Ports 37-48 FrontEnd GreenLed : off
   Ports 37-48 FrontEnd GreenLed : off
   Ports 37-48 FrontEnd GreenLed : off
   Ports 37-48 FrontEnd GreenLed : off
   Ports 37-48 FrontEnd GreenLed : off
   Ports 37-48 FrontEnd GreenLed : off
   Ports 37-48 FrontEnd GreenLed : off
   Ports 37-48 FrontEnd GreenLed : off
   Ports 37-48 FrontEnd GreenLed : off
   Ports 37-48 FrontEnd GreenLed : off
   Ports 37-48 FrontEnd GreenLed : off
   Ports 37-48 FrontEnd GreenLed : off
   Ports 37-48 FrontEnd GreenLed : off
   Ports 37-48 FrontEnd GreenLed : off
   Ports 37-48 FrontEnd GreenLed : off
   Ports 37-48 FrontEnd GreenLed : off
   Ports 37-48 FrontEnd GreenLed : off
   Ports 37-48 FrontEnd GreenLed : off
   Ports 37-48 FrontEnd GreenLed : off
   Ports 37-48 FrontEnd GreenLed : off
   Ports 37-48 FrontEnd GreenLed : off
   Ports 37-48 FrontEnd GreenLed : off
   Ports 37-48 FrontEnd GreenLed : off
   Ports 37-48 FrontEnd GreenLed : off
   Ports 37-48 FrontEnd GreenLed : off
   Ports 37-48 FrontEnd GreenLed : off
   Ports 37-48 FrontEnd FrontEnd FrontEn
```

# lpctool

To access devices on the LPC bus, use the lpctool.

The lpctool allow access on the LPC bus by using I/O transactions at the processor level. This access does not include LPC interfaces in other devices. Other DiagOS tools use lpctool to read LPC-connected registers.

# **CLI options**

```
DellEmc Diag - LPC Tool
version 1.0, x.xx.x.x-x
build, 2017/05/23,
Syntax: lpctool <option>
   Show the help-text:=
       lpctool --h
                                                                                         (or)
       lpctool -h
   Read the specified address:=
       lpctool --read --addr=<address> --count=<number of bytes> [--size=<b,w or l>] (or)
       lpctool -r -a <address> -C <number of bytes> [-z < b, w \text{ or } l>]
   Write data at the specified address:=
       lpctool --write --addr=address --val=data [--size=b,w or 1]
                                                                                         (or)
       lpctool -w -a <address> -V <data> [-z <b,w or l>]
   Execute repeatedly command by count:=
       lpctool --iteration=max/<count> [option1] [option2]...
                                                                                         (or)
       lpctool -I max/<count> [option1] [option2]...
Usage:=
       -h, --h
                    Write operation
Read operation
                          Show the help text
       -w, --write
       -r, --read
       -z, --size=
                         Size
       -I, --iteration= Iteration command execution
       -C, --count=
                         Count
       -a, --addr=
                         Address
```

# Output

### read Output

```
root@dell-diag-os:/opt/ngos/bin# ./lpctool --read --addr=102
Byte Port 0x102 : 0xde
```

# write Output

```
root@dell-diag-os:/opt/ngos/bin# ./lpctool --write --addr=102 --val=10
```

# memtool

The memtool tests the physical memories in the system.

The memtool performs address bus and data tests that moves 1s or 0s through the bus lines to detect stuck, missing, bridged, or other issues found during board tests. The tool also places hamming values or addresses into memory to test and report failing bits. All tests are similar to the memtest86 application but are available through the CLI.

In addition, the memtool reads the types and locations of memory in the system. The memory may be physical RAMs connected to the CPU covered by caches, or memory attached or embedded in other devices or across buses. The tool must know the addressable location of the memory, the memory address, data bus sizes, and any addressing constraints; for example, byte or word addressable boundaries.

The memtool allocates a memory region to tests in, which is either malloc space or opens a memory map to the memory, and passes the pointer to access the memory.

### Tests

• Address Read—Causes read transactions on the memory bus. Address read can loop for several iterations, checking for any changes in the data between iterations. You can specify patterns on the address bus for the bits to allow the testing for stuck address bits.

- Address Write—Creates write transactions on the memory bus. Address write can loop for several iterations, and works similar to the Address Read test.
- Address Walking 1—Walks a 1 though the provided address space in memory for the available address bits. Address Walking 1 writes the address of the cell in the location it is referencing. After it is done writing all the locations, it walks back through and verifies that the data is correct.
- Address Walking 0—Walks a 0 address bit through the memory area available to it. Address walking 0 writes the additive inverse of the address to the location. After writing all addressed locations, it walks back through and verifies the locations data.
- Data Read—Reads transactions similar to the Address Read test, but focuses on the data bits. Patterns are placed on the data bus to test for stuck data bits.
- Data Write—Places data patterns on the bus for testing the bus and looks for stuck data bits.
- Data Walking 1—Walks a 1 through the data bits within an address location and verifies that the values are valid before overwriting.
- · Data Walking 0—Walks a 0 through the data bits and verifies the value as it is testing.
- Data Sliding 1—Slides a 1 through the data testing for stuck bits. By xor of each shift to the data, when finished, the cell holds all the 1s.
- Data Sliding 0-Slides a 0 through the data bits set to 1. By xor of each shift of the data, when finished, the cell holds all the 1s.
- Data Pattern—Writes different patterns to memory locations within the specified region. The patterns are 0xFFFF, 0xFF00, 0xF0F0, 0xAAAA, 0xAA55 and 0x5555. The patterns are written as repeated portions of these patterns in the memory to fill the memory and as Hamming patterns (such as Hamming [8,4], Hamming[16,11], Hamming[32,26] or Hamming[64,57]) encoding with the additional most significant byte (MSB) parity bit to cover the parity bits in the Hamming code. This pattern allows for detecting multiple bit errors.
- Data Cache—Performs a rotation of a 16MB array in four clockwise rotations for 16 iterations of the complete rotation. The 16MB size ensures that memory is not within the cache lines and causes cache ejections through each of the rotations.

| Versi  | nc Diag - Memor                                         | y Tool                                                                                          |          |
|--------|---------------------------------------------------------|-------------------------------------------------------------------------------------------------|----------|
| build  | , 2017/05/23,                                           |                                                                                                 |          |
| Synta: | x: memtool <opt< td=""><td>ion&gt;</td><td></td></opt<> | ion>                                                                                            |          |
| Show   | the Help-text:                                          | =                                                                                               |          |
|        | memtoolh                                                |                                                                                                 | (or)     |
|        | memtool -h                                              |                                                                                                 |          |
| Disp.  | lay the configu                                         | ration info of the device:=                                                                     |          |
|        | memtoolinfo                                             |                                                                                                 | (or)     |
|        | memtool -i                                              |                                                                                                 |          |
| List   | all of the mem                                          | ory regions in the config file:=                                                                |          |
|        | memtoollist                                             |                                                                                                 | (or)     |
| _      | memtool -1                                              |                                                                                                 |          |
| Test   | using the MEM                                           | test config file:=                                                                              |          |
|        | memtooltest                                             | region= <region 'all'=""> [testlist=<testu>,<testl>]</testl></testu></region>                   | (or)     |
| Dood   | memtool -t -G                                           | <region all=""> [-T <testu>,<testi>,]</testi></testu></region>                                  |          |
| Reau   | memteol mend                                            | physical address:-                                                                              | (07)     |
|        | memtool == read                                         | <pre>caddroses = C chutoss [-W c#8 16 325]</pre>                                                | (01)     |
| Write  | nenicour r a                                            | ind physical address:                                                                           |          |
| WIIC   | memtoolwrite                                            | eaddr= <address>wal=<data0> <data1> <datan> [</datan></data1></data0></address>                 |          |
| width  | =<8/16/32>1 (or                                         |                                                                                                 |          |
| Winden | memtool - w - a                                         | /<br><address> -V <data0>.<data1><datan> [-W &lt;8/16/32&gt;]</datan></data1></data0></address> |          |
| Exect  | ite repeatedly                                          | command by count:=                                                                              |          |
|        | memtooliter                                             | ation=max/ <count> [option1] [option2]</count>                                                  | (or)     |
|        | memtool -I max                                          | / <count> [option1] [option2]</count>                                                           |          |
|        |                                                         |                                                                                                 |          |
| Usage  | :=                                                      |                                                                                                 |          |
| -h,    | h                                                       | Show the help text                                                                              |          |
| -t,    | test                                                    | Test using the pre-programmed configuration or use supplie                                      | d config |
| -i,    | info                                                    | Configuration information                                                                       |          |
| -l,    | list                                                    | List the understood TLV codes and names                                                         |          |
| -G,    | region                                                  | Region                                                                                          |          |
| -T,    | testlist                                                | List of tests                                                                                   |          |
| -1,    | iteration=                                              | Iteration command execution                                                                     |          |
| -C,    | count=                                                  | Count                                                                                           |          |
| -a,    | adar=                                                   | Address                                                                                         |          |
| -r,    | read                                                    | Read operation                                                                                  |          |

```
-w, --write Write operation

-V, --val= Value to be set

-W, --width Width {8,16}

Available Tests are:

ALL_TESTS, ADDRESS_READ, ADDRESS_WRITE, ADDRESS_WALKING1, ADDRESS_WALKING0, DATA_READ,

DATA_WRITE, DATA_WALKING1, DATA_WALKING0, DATA_SLIDING1, DATA_SLIDING0, DATA_PATTERN,

DATA_CACHE

e.g. ADDRESS_WALKING1, DATA_WALKING1
```

The memtool uses long options for the parameters that requires two hyphens in front of the options. Options are required, optional, or none. You use a parameter, it is specified as such and must include an equal sign; if an option is optional, it is enclosed with square brackets. However, do not type the brackets at the CLI. For example, the -region and -testlist options are optional and you must enter them as -region=0 and -testlist=0.

- List—Lists the memory regions SDI knows. The tool queries SDI for the regions and prints a list of the regions with a region number that you can use for the subsequent options requiring a region number.
- Info—Lists the SPD information for the specified regions. Specifying a region allows the tool to read SPD from different DIMM
  modules, each specified in its own region. The output lists the actual data read and completes some parsing of the parameters so you
  do not have to decode the values. Decoding is based on the SPD standard definition for DDR3 and DDR4 DIMM memory.
- Test—Runs tests that include: Address Read/Write, Address Walking 1/0, Data Read/Write, Data Walking 1/0, Data Sliding 1/0, and Data Patterns (that writes Hamming patterns that you can use to detect multiple bit errors and identify single bit errors). These tests run during the normal memory tests. In extended memory tests, the data cache memory test runs. This test is lengthy and causes multiple ejections of data from the cache and tests the caches.

In Verbosity 0, only the pass/fail message prints for all the tests. In Verbosity 1, each test prints its own pass/fail and other information; for example, what failed in the test. Higher verbosities show where each pass of the test performs and has verbose output. All output, regardless of verbosity, is in the log. You can see every level of detail by referring to the log.

- Read—Reads physical memory locations. You can loop over address read cycles to look for data that is volatile or read physical devices on the memory bus (localbus for Power-PC processors). You can specify a region, address, and count of successive bytes to read.
- Write—Writes to a physical memory address to test write cycles and memory. Similar to the Read command, this command takes a region, address in that region, and a comma-separated list of values to write.

#### Output

# list Output

```
root@dell-diag-os:~# memtool --list
Region ID: 0
Region Name: DDR3-0
Address: dynamically allocated, Chunk: 0x2800 KB
Largest Cache Size: 0, Cache Line Size : 0
Access: d Increment: 8 Ecc: Y Iterations: 1
Configuration device: SPD (/dev/i2c-0) at 0x50, Regs 0 to 255
Tests:
Address Read Test
Address Write Test
Address Walking 1's Test
Address Walking 0's Test
Data Read Test
Data Write Test
Data Walking 1's Test
Data Walking O's Test
Data Sliding 1's Test
Data Sliding 0's Test
Data Pattern Tests
Data Cache Test
root@dell-diag-os:~#
```

#### info Output

root@dell-diag-os:~# memtool --info ==== SPD Data ==== Density 8192 MB, Rows: 16, Cols: 10 Bus Width: 64 bits, ECC: yes Manufacturer: Unknown Part Number : AW48M7228BNK0M [00000000]: 0x92 0x13 0x0b 0x08 0x05 0x22 0x00 0x09 0x0b 0x11 0x01 0x08 0x0a 0x00 0xfe 0x00 [00000010]: 0x69 0x78 0x69 0x3c 0x69 0x11 0x18 0x81 0xf0 0x0a 0x3c 0x3c 0x01 0x40 0x83 0x05 || ixi<i.....<<.@. [00000070]: 0x00 0x00 0x00 0x00 0x00 0x86 0xe3 0x05 0x16 0x04 0xb3 0xd1 0x0d 0x05 0xec 0x10 [00000080]: 0x41 0x57 0x34 0x38 0x4d 0x37 0x32 0x32 0x38 0x42 0x4e 0x4b 0x30 0x4d 0x00 0x00 || AW48M7228BNK0M.. || .....A..... || .... root@dell-diag-os:~#

#### test Output

```
root@dell-diag-os:~# memtool --test
Testing Memory Regions:
Testing Memory Region 0:
Address Read Test ..... Passed
Address Write Test ..... Passed
Address Walking 1's Test ..... Passed
Address Walking 0's Test ..... Passed
Data Read Test ..... Passed
Data Write Test ..... Passed
Data Walking 1's Test ..... Passed
Data Walking O's Test ..... Passed
Data Sliding 1's Test ..... Passed
Data Sliding 0's Test ..... Passed
Data Pattern Test ..... Passed
Memory: Overall test results ----->>> Passed
root@dell-diag-os:~#
```

#### read Output

```
root@dell-diag-os:~# memtool --read --addr=200
[00000200]: 0x00 || .
```

# write Output

root@dell-diag-os:~# memtool --write --addr=200 --val=0x50

# Constraints

You cannot perform memory tests while other tests that allocate and use memory within the region are performing. However, you can perform the Read tests concurrently with other processes. You cannot run multiple memory tests at the same time as they may collide within the memory spaces.

Memory tests cannot test all the memory, and without cache flushes, memory tests may not get out of the caches. The SDI must ensure the memory accessed is accessing the physical memory. This check slows down the tests.

# Data flow

The memtool is not part of the data path and does not participate in the data flow.

### nvramtool

To read and write the NVRAM bits that the BIOS uses to control testing and the bits for the EDA tools, use the nvramtool.

The NVRAM is an area, usually in a battery backed-up device such as an RTC chip, that allows the writing of bits that do not change across reboots or power cycles. These bits are used to control how devices boot and how the tests are performed. The nvramtool controls both the BIOS and EDA for testing. The bits are not common across platforms and are defined in the configuration file. When using this tool, you must write the correct bits because the tool does not know the details of the registers it is writing. The nvramtool can display the bit-level detail in the NVRAM registers, depending on how you define it in the configuration file.

### Tests

There are no tests of the NVRAM. This tool only controls the bits.

```
DellEmc Diag - NVRAM Tool
version 1.5, x.xx.x.x-x
build, 2017/05/23,
Syntax: nvramtool <option>
  Show this help:=
      nvramtool --h
nvramtool -h
                                                                    (or)
  Read all or specfic register NVRAM values:=
      nvramtool --read [--reg=<register>]
                                                                    (or)
      nvramtool -r [-R <register>]
  Write NVRAM value:=
      nvramtool --write [--reg=<register> --val=<value>]
                                                                    (or)
      nvramtool -w [-R <register> -V <value>]
  Execute repeatedly command by count:=
      nvramtool --iteration=max/<count> [option1] [option2]...(or)
      nvramtool -I max/<count> [option1] [option2]...
Usage:
      -h, --h
                         Show the help text
      -r, --read
                          Read operation
      -r, --read Read operation
-w, --write Write operation
      -I, --iteration= Iteration command execution
      -R, --reg=
-V, --val=
                          Register
                          Value to be set
```

### Output

#### read output

```
root@dell-diag-os:~# nvramtool --read
NVRAM Values:
0x00 0x9f 0x00 0xe6 0x03 0x03 0x00 0xea
Test Status Fail Bits : offset 0x50 = 0x0
    7 NVRAM test = 0
    6 SSD test = 0
    5 COLD/SMF Reg check = 0
    4 PCI test = 0
    3 Upper DRAM test = 0
    2 Lower DRAM test = 0
    1 \text{ ECC} \text{ test} = 0
    0 SPD test = 0
Test Status Pass Bits : offset 0x51 = 0x9f
    7 NVRAM test = 1
    6 SSD test = 0
    5 CPLD/SMF Reg check = 0
    4 PCI test = 1
    3 Upper DRAM test = 1
    2 Lower DRAM test = 1
    1 \text{ ECC test} = 1
    0 SPD test = 1
RMT Control : offset 0x52 = 0x0
 7: 4 Undefined = 0
    3 RMT Test Enable = 0
 2: 0 RMT Test Reboot Count = 0
Status ID Byte : offset 0x53 = 0xe6
POST Control Bits : offset 0x54 = 0x3
    7 Force Cold Boot = 0
    6 POST Extended Upper DRAM test = 0
    5 POST Extended Lower DRAM test = 0
    4 POST Extended tests = 0
    3 Reserved = 0
    2 POST Verbose Mode = 0
    1 POST Stop on Error = 1
    0 POST Enable = 1
EDA Control Bits : offset 0x55 = 0x3
 5: 4 EDA Verbose Level = 0
    3 EDA Extended Tests = 0
    2 EDA Verbose Mode = 0
    1 EDA Stop on Error = 1
    0 \text{ EDA Enable} = 1
EDA Extra Bits : offset 0x56 = 0x0
Control ID Byte : offset 0x57 = 0xea
root@dell-diag-os:~#
```

#### write output

./nvramtool --write --reg=0x54 --val=0x1

# pcitool

To scan and access devices on the PCI bus, use the pcitool. The pcitool checks for missing devices and that the present devices are the proper type.

The pcitcol scans the PCI bus for present devices and displays them and the BAR information it decodes. The tool does not handle endianess.

The pcitcol reads the configuration file and then iterates across all devices in the configuration file. It checks the vendor/product ID to see that the correct device is at the correct address. The tool does not compare all the configuration space. The tool reads all 256 bytes of the configuration file.

#### Tests

The pcitcol reads from the configuration file the devices it expects to find and reports any devices that it cannot find or if the device is not correct. The tool supports second-source parts; therefore, they are not flagged as false errors. If a mismatch occurs, the device lists with the expected value and the read value. Populate the configuration file with -u numbers so the device can quickly identify the failing device.

# **CLI options**

```
DellEmc Diag - PCI Tool
version 1.5, x.xx.x.x-x
build, 2017/05/23,
Usage:
 To scan all PCI drivers and optionally show all config data :=
     pcitool --
scan[=all]
                                                                                      (or)
     pcitool -S[=all]
 To test using default PCI config-file :=
    pcitool --
                                                                                      (or)
test
     pcitool -t
 Show confic data for specific bus:dev.func:=
    pcitool --show {--bus=<bus># --dev=<dev># --
func=<func>#}
                                                  (or)
     pcitool -x {-B <bus># -D <dev># -F <func>#}
 Read 8-bit config register for bus:dev.func:=
     pcitool --read {--bus=<bus># --dev=<dev># --func=<func># --offset=<offset> --
count=<count>} (or)
     pcitool -r {-B <bus># -D <dev># -F <func># -O <offset> -C <count>}
 Write 8-bit config register for bus:dev.func:=
     pcitool --write {--bus=<bus># --dev=<dev># --func=<func># --offset=<offset> --
val=<value>} (or)
     pcitool -w {-B <bus># -D <dev># -F <func># -O <offset> -V <value>}
 Execute repeatedly command by count:=
    pcitool --iteration=max/<count> [option1]
[option2]...
                                                    (or)
    pcitool -I max/<count> [option1] [option2]...
Syntax: pcitool <option>
   -h, --h
-S, --scan
                       Show the help text
                      Scan operation
   -t, --test
                      Test using the pre-programmed configuration or use supplied config
   -x, --show
                      Show operation
   -r, --read
                     Read operation
   -w, --write
                     Write operation
   -I, --iteration= Iteration command execution
-B, --bus= To specify the i2c bus e.g.: /dev/i2c-<bus number>
   -B, --bus=
   -D, --dev=
                     Device
   -F, --func=
                      Func
   -0, --offset=
                      Set the Offset
   -C, --count=
                      Count
   -V, --val=
                      Value to be set
```

### Output

#### scan output

```
root@dell-diag-os:~# pcitool --scan
Acquiring PCI device name database
Device#01: bus:dev.fn 00:00.0 - ID=0x1f0c8086, Intel Atom Processor SoC Transaction Router
Device#02: bus:dev.fn 00:01.0 - ID=0x1f108086, Intel Atom Processor PCIE Root Port 1
Device#03: bus:dev.fn 00:02.0 - ID=0x1f118086, Intel Atom Processor PCIE Root Port 2
Device#04: bus:dev.fn 00:03.0 - ID=0x1f128086, Intel Atom Processor PCIE Root Port 3
```

| Device#05:  | bus:dev.fn | 00:04.0 - | ID=0x1f138086, | Intel Atom Processor PCIe Root Port 4 |
|-------------|------------|-----------|----------------|---------------------------------------|
| Device#06:  | bus:dev.fn | 00:0e.0 - | ID=0x1f148086, | Intel Atom Processor C2000 RAS        |
| Device#07:  | bus:dev.fn | 00:0f.0 - | ID=0x1f168086, | Intel Atom Processor C2000 RCEC       |
| Device#08:  | bus:dev.fn | 00:13.0 - | ID=0x1f158086, | Intel Atom processor C2000 SMBus 2.0  |
| Device#09:  | bus:dev.fn | 00:14.0 - | ID=0x1f418086, | Intel Ethernet Connection I354        |
| Device#10:  | bus:dev.fn | 00:14.1 - | ID=0x1f418086, | Intel Ethernet Connection I354        |
| Device#11:  | bus:dev.fn | 00:14.2 - | ID=0x1f418086, | Intel Ethernet Connection I354        |
| Device#12:  | bus:dev.fn | 00:16.0 - | ID=0x1f2c8086, | Intel USB Enhanced Host Controller    |
| Device#13:  | bus:dev.fn | 00:17.0 - | ID=0x1f228086, | Intel AHCI SATA2 Controller           |
| Device#14:  | bus:dev.fn | 00:18.0 - | ID=0x1f328086, | Intel AHCI SATA3 Controller           |
| Device#15:  | bus:dev.fn | 00:1f.0 - | ID=0x1f388086, | Intel ISA bridge                      |
| Device#16:  | bus:dev.fn | 00:1f.3 - | ID=0x1f3c8086, | Intel PCU SMBus                       |
| Device#17:  | bus:dev.fn | 01:00.0 - | ID=0x837514e4, | Broadcom Network Processor BCM88375   |
| Device#18:  | bus:dev.fn | 01:00.1 - | ID=0x837514e4, | Broadcom Network Processor BCM88375   |
| root@dell_d | iag-os·~#  |           |                |                                       |

# test output

| rc | root@dell-diag-os:~# pcitooltest |        |            |             |     |        |  |  |
|----|----------------------------------|--------|------------|-------------|-----|--------|--|--|
| Τe | sting PCI                        | I dev  | /ices:     |             |     |        |  |  |
| +  | Checking                         | PCI    | 00:00.0,   | ID=1f0c8086 |     | Passed |  |  |
| +  | Checking                         | PCI    | 00:01.0,   | ID=1f108086 |     | Passed |  |  |
| +  | Checking                         | PCI    | 00:02.0,   | ID=1f118086 |     | Passed |  |  |
| +  | Checking                         | PCI    | 00:03.0,   | ID=1f128086 |     | Passed |  |  |
| +  | Checking                         | PCI    | 00:0e.0,   | ID=1f148086 |     | Passed |  |  |
| +  | Checking                         | PCI    | 00:0f.0,   | ID=1f168086 |     | Passed |  |  |
| +  | Checking                         | PCI    | 00:13.0,   | ID=1f158086 |     | Passed |  |  |
| +  | Checking                         | PCI    | 00:14.0,   | ID=1f418086 |     | Passed |  |  |
| +  | Checking                         | PCI    | 00:14.1,   | ID=1f418086 |     | Passed |  |  |
| +  | Checking                         | PCI    | 00:14.2,   | ID=1f418086 |     | Passed |  |  |
| +  | Checking                         | PCI    | 00:16.0,   | ID=1f2c8086 |     | Passed |  |  |
| +  | Checking                         | PCI    | 00:17.0,   | ID=1f228086 |     | Passed |  |  |
| +  | Checking                         | PCI    | 00:18.0,   | ID=1f328086 |     | Passed |  |  |
| +  | Checking                         | PCI    | 00:1f.0,   | ID=1f388086 |     | Passed |  |  |
| +  | Checking                         | PCI    | 00:1f.3,   | ID=1f3c8086 |     | Passed |  |  |
| +  | Checking                         | PCI    | 01:00.0,   | ID=837514e4 |     | Passed |  |  |
| +  | Checking                         | PCI    | 01:00.1,   | ID=837514e4 |     | Passed |  |  |
| PC | CI devices                       | 70 : E | verall tes | st results  | >>> | Passed |  |  |
| rc | root@dell-diag-os:~#             |        |            |             |     |        |  |  |

# show output

| <pre>root@dell-diag-os:</pre>                   | /etc/dn     | /diag# | pcito | ool   | -show | bus  | s=0  | -dev=4 | 1fi  | unc=0k | ous   |      |      |       |
|-------------------------------------------------|-------------|--------|-------|-------|-------|------|------|--------|------|--------|-------|------|------|-------|
| bus:dev.fn 00:04.3                              |             |        |       |       |       |      |      |        |      |        |       |      |      |       |
| [0000000]: 0x00 0                               | x00 0x0     | 0 0x00 | 0x01  | 0x00  | 0x00  | 0x00 | 0x00 | 0x00   | 0x00 | 0x00   | 0x00  | 0x00 | 0x00 | 0x00  |
| [00000010]: 0x40 0                              | <br>x0e 0x4 | ) 0x00 | 0x00  | 0x00  | 0x00  | 0x00 | 0xe5 | 0xe2   | 0xdd | 0x5b   | 0x47  | 0x7f | 0x00 | 0x00  |
| @.@[G                                           |             |        |       |       |       |      |      |        |      |        |       |      |      |       |
| [00000020]: 0xff 0                              | xff Oxf<br> | E Oxff | 0x00  | 0x00  | 0x00  | 0x00 | 0x0c | 0x00   | 0xad | 0xfb   | 0x00  | 0x00 | 0x00 | 0x00  |
| [0000030]: 0xf0 0                               | x30 0x5     | E 0x02 | 0x00  | 0x00  | 0x00  | 0x00 | 0x10 | 0x30   | 0x5f | 0x02   | 0x00  | 0x00 | 0x00 | 0x00  |
| $[000000\overline{4}0]: 0 \times 0\overline{0}$ | x00 0x0     | 0 0x00 | 0x00  | 0x00  | 0x00  | 0x00 | 0x40 | 0x0e   | 0x40 | 0x00   | 0x00  | 0x00 | 0x00 | 0x00  |
| [00000050]: 0x80 0                              | <br>xa0 0xa | 9 0x91 | 0xff  | 0x7f  | 0x00  | 0x00 | 0x00 | 0x00   | 0x00 | 0x00   | 0x00  | 0x00 | 0x00 | 0x00  |
| <br>[00000060]: 0x00 0                          | <br>x00 0x0 | ) 0x00 | 0x00  | 0x00  | 0x00  | 0x00 | 0x35 | 0x37   | 0x86 | 0x5b   | 0x47  | 0x7f | 0x00 | 0x00  |
| 57.[G                                           |             |        |       |       |       |      |      |        |      |        |       |      |      |       |
| [00000070]: 0x00 0                              | x00 0x0     | ) 0x00 | 0x00  | 0x00  | 0x00  | 0x00 | 0x20 | 0x9f   | 0xa9 | 0x91   | 0xff  | 0x7f | 0x00 | 0x00  |
| [00000080]: 0x40 0                              | x0e 0x4     | 0 0x00 | 0x00  | 0x00  | 0x00  | 0x00 | 0xe4 | 0x1b   | 0x40 | 0x00   | 0x00  | 0x00 | 0x00 | 0x00  |
| [00000090]: 0x04 0                              | <br>x00 0x0 | 0 0x00 | 0x00  | 0x00  | 0x00  | 0x00 | 0x5c | 0x9f   | 0xa9 | 0x91   | Oxff  | 0x7f | 0x00 | 0x00  |
|                                                 | •••         | 0 0 0  | 0 0 0 | 0 0 0 | 0 0 0 | 000  | 000  | 0 1    | 00   | 0 0 1  | 0 0 0 | 076  | 000  | 0 0 0 |
| [UUUUUUUUU]: Uxda U                             | x4e 0x4     | J UXUU | 0x00  | 0x00  | UX00  | UXUU | UX20 | Uxbe   | uxa9 | UX91   | 0x00  | UX/I | UX00 | 0x00  |
| [000000b0]: 0xa0 0                              | x9f Oxa     | 9 0x91 | 0x00  | 0x00  | 0x00  | 0x00 | 0x10 | 0x30   | 0x5f | 0x02   | 0x00  | 0x00 | 0x00 | 0x00  |

|| ....0 || 04.0.tes. [000000d0]: 0x2f 0x70 0x72 0x6f 0x63 0x2f 0x62 0x75 0x73 0x2f 0x70 0x63 0x69 0x2f 0x30 0x30 || /proc/bus/pci/00 [000000e0]: 0x2f 0x30 0x34 0x2e 0x30 0x00 0x00 0x00 0x80 0xa0 0xa9 0x91 0xff 0x7f 0x00 0x00 || /04.0.... || ............... Base Address 0: Memory at 0x00400e40. Base Address 1: Memory at 0x0000000. Base Address 2: I/O at 0x5bdde2e0. Base Address 3: I/O at 0x00007f40. Base Address 4: I/O at 0xffffff0. Base Address 5: Memory at 0x0000000. CardBus CIS pointer 0xfbad000c (BAR 3), address 7f47. root@dell-diag-os:/etc/dn/diag# pcitool --show --bus=0 --dev=4 --func=0 bus:dev.fn 00:04.0 [00000000]: 0x86 0x80 0x13 0x1f 0x07 0x04 0x10 0x00 0x02 0x00 0x04 0x06 0x10 0x00 0x01 0x00 || ......... . . . . . . . . . . . || ........ || ....@..... [00000040]: 0x10 0x80 0x42 0x01 0x21 0x80 0x00 0x00 0x0f 0x20 0x00 0x00 0x42 0x48 0x79 0x04 || ..B.!... ..BHy. [00000050]: 0x40 0x00 0x01 0x10 0x00 0xfd 0x18 0x00 0xc0 0x03 0x00 0x00 0x08 0x00 0x00 0x00 || @.... [00000090]: 0x05 0x00 0x01 0x01 0x0c 0xf0 0xe0 0xfe 0xa1 0x41 0x00 0x00 0x00 0x00 0x00 0x00 || ....A.. || ......... | | ............ Base Address 0: Memory at 0xdff60000. Base Address 1: Memory at 0x00000000. Base Address 2: Memory at 0x00040400. Base Address 3: Memory at 0x200000f0. Base Address 4: Memory at 0x0000fff0. Base Address 5: I/O at 0x0001fff0. Address 0 at 0xdff60000, 64 bit Address 2 at  $0 \times 00040400$ , 32 bit Address 3 at  $0 \times 200000060$ , 32 bit Address 4 at  $0 \times 000000000$ , 32 bit Extended capabilities, first structure at offset 0x40. Extended PCI capability type 16 at 0x40, next 128. Extended PCI capability type 1 at 0x80, next 136. Power management entry ver. 3: Capabilities c803, Ctrl 0000, Event 0000. Power state D0. Extended PCI capability type 13 at 0x88, next 144. Extended PCI capability type 5 at 0x90, next 0. root@dell-diag-os:/etc/dn/diag#

# phytool

The phytool allows setting the management phy for management port for speed, duplex auto negotiation, and Loopback; as well as reading the MAC and MAC EEPROM in the phy.

#### Tests

# **CLI options**

```
DellEmc Diag - PHY Tool
version 1.1, x.xx.x.x-x
build, 2017/05/23,
Syntax: phytool <option>
  Show the help-text:=
        phytool --h
                                                                                      (or)
        phytool -h
  Read the mac address of the interface:=
        phytool --read-mac
                                                                                      (or)
        phytool -R
  Write the value to the specified offset:=
        phytool --write --offset=<offset> --val=<val>
                                                                                      (or)
        phytool -w -o <offset> -V <val>
  Dump the eeprom contents:=
        phytool --eeprom-dump
                                                                                      (or)
        phytool -x
  Dump the register contents:=
        phytool --reg-dump
                                                                                      (or)
        phytool -d
  Phy loopback test:=
        phytool --lb-test[=no of packets]
                                                                                      (or)
        phytool -l[=no of packets]
  Execute repeatedly command by count:=
        phytool --iteration=max/<count> [option1] [option2]...
                                                                                      (or)
        phytool -I max/<count> [option1] [option2]...
  Set the interface with parameters:=
        phytool --set-intf --speed=<speed> --duplex=<mode> --autoneg (or)
        phytool -s -S <speed> -D <mode> -A
  Show the interface settings :=
        phytool --show-intf
                                                                                      (or)
        phytool -a
        -n, --n Show the help text
-I, --iteration= Iteration command execution
-R, --read-mac Read the MAC of the interform
-w, --write Write
  Usage:=
                                  Read the MAC of the interface
        -o, --offset
                                 Set the Offset
        -V, --val

-x, --eeprom-dump

-d, --reg-dump

-l, --lb-test=

-s, --set-intf

-s, --speed=

Dump the register contents

Phy loopback test

-s, --speed=

Dumpthe register contents

-set the interface with parameters

-set bundlex mode
        -A, --autoneg=
                                  Auto-negotiation
         -a, --show-intf
                                  Show the interface settings
```

### Output

```
root@dellemc-diag-os:/etc/dn/diag# phytool --read-mac
34:17:eb:07:7c:00
```

```
root@dellemc-diag-os:/etc/dn/diag# phytool --eeprom-dump
Offset Values
```

\_\_\_\_\_ 0x0000: 34 17 eb 07 7c 00 00 08 ff ff 05 10 ff ff ff ff 18 00 00 00 2f 40 41 1f 86 80 41 1f 86 80 80 ba 0x0010: ff ff ff ff 80 5c 47 00 00 00 40 00 00 4c ab 03 0x0020: 00 00 00 70 0e 1a 26 44 a3 07 42 1f 01 02 02 06  $0 \times 0030$ : Oc 00 47 21 00 00 ff ff ac 44 f6 00 44 1f 08 09 0x0040: 40 04 3c 00 00 00 04 14 00 00 00 00 00 10 ff ff 0x0050: 00 01 00 40 32 13 13 40 00 01 00 40 ff ff b0 03 0x0060: 0x0070: 00 01 00 40 00 01 00 40 d9 09 bc 03 ff ff b5 7e ff ff ff a5 0b 00 80 ff ff ff ff ff ff ff ff 0x0080: . . . . . root@dellemc-diag-os:/etc/dn/diag# phytool --reg-dump 0x00000: CTRL (Device control register) 0x08100241 Invert Loss-Of-Signal: no Receive flow control: enabled Transmit flow control: disabled disabled VLAN mode: Set link up: D3COLD WakeUp capability advertisement: enabled Auto speed detect: disabled Speed select: 1000Mb/s Force speed: no Force duplex: no 0x00008: STATUS (Device status register) 0x00282383 Duplex: full Link up: link config Transmission: on DMA clock gating: disabled TBI mode: disabled Link speed: 1000Mb/s PCI Express Bus type: root@dellemc-diag-os:/etc/dn/diag# phytool --lb-test=100 TEST PASSED NOTE: The loopback test and set-intf will terminate the ethernet driver. You need to reboot to restart the driver cleanly. [1]+ Terminated setsid /bin/kni -c 0x3 -n 2 -- -p 1 --config="(0,0,1)" >> /dev/ null root@dellemc-diag-os:~# phytool --set-intf --speed=1000 dhclient -q eth0 [2]+ Done root@dellemc-diag-os:~# .....done Port 0 Link Up - speed 1000 Mbps - full-duplex root@dellemc-diag-os:~# root@dellemc-diag-os:~# phytool --show-intf Settings for eth0: Supported ports: [ TP ] Supported link modes: 10baseT/Half 10baseT/Full 100baseT/Half 100baseT/Full 1000baseT/Full Supported pause frame use: Symmetric Supports auto-negotiation: Yes Advertised link modes: 10baseT/Half 10baseT/Full 100baseT/Half 100baseT/Full 1000baseT/Full Advertised pause frame use: No Advertised auto-negotiation: Yes Speed: 1000Mb/s Duplex: Full Port: Twisted Pair PHYAD: 3 Transceiver: internal Auto-negotiation: on MDI-X: off (auto) Supports Wake-on: pumbg Wake-on: g Current message level: 0x0000007 (7) drv probe link Link detected: yes

\_\_\_\_

# pltool

To test functionality of the CPLD and FPGA devices on the boards during startup, use the pltool.

The pltool also checks for the correct firmware loads. The tool uses the CLI to list the devices and their registers, and allows you to read and write registers in the device. The read functionality prints the details to the bit level and also any bit groupings and their meanings. The tool uses the SDI interface to get a list of devices and registers in the system, and then uses SDI to access the devices.

# Tests

The pltool tests specified registers and values SDI identifies in the testable bits of the register. The tool reads the register using SDI interfaces and compares the testable bits from those bits the SDI database provides. If a mismatch occurs, an error displays.

| Syntax: pltool <option></option>                                                                                                    |                                                                                                    |        |
|----------------------------------------------------------------------------------------------------|----------------------------------------------------------------------------------------------------|--------|
| Show this help text:=                                                                                                    |                                                                                                    |        |
| pltoolh                                                                                                    |                                                                                                    | (or)   |
| pltool -h                                                                                                    |                                                                                                    |        |
| Test (RW) the scratchpa                                                                                                    | ad registers:=                                                                                                    |        |
| pltooltest                                                                                                    |                                                                                                    | (or)   |
| pltool -t                                                                                                    |                                                                                                    |        |
| List devices and regis                                                                                                    | ters:=                                                                                                    |        |
| pltoollist []                                                                                                    | lstype= <devicetype>]</devicetype>                                                                                                    | (or)   |
| pltool -l [-T <de< td=""><td>vicetype&gt;]</td><td></td></de<>                                                                         | vicetype>]                                                                                                    |        |
| List device names with                                                                                                    | address:=                                                                                                    |        |
| pltoollistdevid                                                                                                    | cenames [devname= <devicename>]</devicename>                                                                                                    | (or)   |
| pltool -L [-n <de< td=""><td>vicename&gt;]</td><td></td></de<>                                                                         | vicename>]                                                                                                    |        |
| Execute repeatedly com                                                                                                    | mand by count:=                                                                                                    |        |
| pltooliteration                                                                                                    | n=max/ <count> [option1] [option2]</count>                                                                                                    | (or)   |
| pltool -I max/ <com< td=""><td>unt&gt; [option1] [option2]</td><td>( -</td></com<>                                                     | unt> [option1] [option2]                                                                                                    | ( -    |
| Read the specified reg                                                                                                    | ister of the device:=                                                                                                    |        |
| pltoolreadde                                                                                                    | evname= <devicename>dev=<deviceaddr>reg=<register></register></deviceaddr></devicename>                                                                                                    | (or)   |
| pltool -r -n <dev< td=""><td>icename&gt; -D <deviceaddr> -R <register></register></deviceaddr></td><td>(/</td></dev<>                  | icename> -D <deviceaddr> -R <register></register></deviceaddr>                                                                                                    | (/     |
| Write at the specified                                                                                                    | register of the device:=                                                                                                    |        |
| nltoolwrite                                                                                                    | devname= <devicename>dev=<deviceaddr>req=<reqister></reqister></deviceaddr></devicename>                                                                                                    |        |
| val= <value> (or)</value>                                                                                                    | activities activities activit |        |
| nltool -w -n <dev< td=""><td>icename&gt; -D <deviceaddr> -R <register> -V <value></value></register></deviceaddr></td><td></td></dev<> | icename> -D <deviceaddr> -R <register> -V <value></value></register></deviceaddr>                                                                                                    |        |
| Dump all of the registe                                                                                                    | ers in a device or all devices and thei rourrent values:=                                                                                                    |        |
| nltooldump [d                                                                                                    | devname= <devicename>] [dev=<deviceaddr>] (or)</deviceaddr></devicename>                                                                                                    |        |
| nltool -d [-n <der< td=""><td>vicename&gt;] [-D <deviceaddr>]</deviceaddr></td><td></td></der<>                                        | vicename>] [-D <deviceaddr>]</deviceaddr>                                                                                                    |        |
| piccoi a [ ii (ac                                                                                                    |                                                                                                    |        |
| Usage:=                                                                                                    |                                                                                                    |        |
| -hh                                                                                                    | Show the help text                                                                                                    |        |
| _ttest                                                                                                    | Test using the pre-programmed configuration or use supplied                                                                                                    | config |
| -llist                                                                                                    | List the understood TLV codes and names                                                                                                    | conrig |
| -T $-let vne$                                                                                                    | Device type                                                                                                    |        |
| -L listdevicenames                                                                                                    | List Device name                                                                                                    |        |
| -rroad                                                                                                    | Poad operation                                                                                                    |        |
| -WWrite                                                                                                    | Write exercise                                                                                                    |        |
| -w,wille                                                                                                    | Ttoration command execution                                                                                                    |        |
|                                                                                                    |                                                                                                    |        |
| -n,devname=                                                                                                    | Device name                                                                                                    |        |
| -D,dev=                                                                                                    | Device                                                                                                    |        |
| D                                                                                                    | (snouta be assigned o for the access)                                                                                                    |        |
| -ĸ,reg=                                                                                                    | Kegister<br>Malua ta ba att                                                                                                    |        |
| -v,val=                                                                                                    | value to be set                                                                                                    |        |
| -a,dump                                                                                                    | Dump the values in the registers of a device                                                                                                    |        |

# Output

### list output

```
root@dell-diag-os:~# pltool --list
CPLD1 0 cpld lpc 0 (U5)
0x100 CPLD_VERSION bits:8 RO val:0 mask:0xff test:0 ver:0x0
      7:4 MAJOR VER RO 0
      3:0 MINOR_VER RO 0
   0x101 BOARD_TYPE bits:8 RO val:0xff mask:0xff test:0 ver:0x0
      7:0 BOARD TYPE RO 0x1
          3 <platform> Board
   0x102 SW SCRATCH bits:8 RW val:0xde mask:0xff test:1 ver:0x0
      7:0 SW SCRATCH RW 0xde
   0x103 CPLD ID bits:8 RO val:0xff mask:0xff test:0 ver:0x0
   7:0 CPLD_ID RO 0x1
0x10f BOARD_REV bits:8 RO val:0xff mask:0xff test:0 ver:0x0
      7:0 BOARD REV RO 0
   0x110 CPLD SEP RST0 bits:8 RO val:0xff mask:0xff test:0 ver:0x0
          7 Reset Extender CPLD 4 RW 0x1
          0 Reset
          1 Not Reset
         6 Reset Extender CPLD 3 RW 0x1
          0 Reset
          1 Not Reset
         5 Reset Extender CPLD 2 RW 0x1
          0 Reset
          1 Not Reset
         4 PCA9548 RST7 RW 0x1
          0 Reset
          1 Not Reset
         3 PCA9548 RST6 RW 0x1
          0 Reset
          1 Not Reset
         2 PCA9548_RST5 RW 0x1
          0 Reset
          1 Not Reset
         1 PCA9548 RST4 RW 0x1
          0 Reset
          1 Not Reset
```

#### listdevicenames output

Based from the output of --devicenames, you can decide if you need to use the --devname= option in the read or write functions. You can access CPLD1 being at deviceaddress 0, using the register value for the register you want, such as:

```
root@dell-diag-os:~# pltool -listdevicenames
0x0 : CPLD1
0x3e : CPLD2
0x3e : CPLD3
0x3e : CPLD4
0x0 : SMF_FPGA
```

#### read output

```
root@dell-diag-os:~# pltool --read --devname=CPLD4 --dev=0x3e --reg=0x2
SW_SCRATCH : offset 0x02 = 0xde
7: 0 SW_SCRATCH = de
root@dell-diag-os:~#
```

#### write output

root@dell-diag-os:~# pltool --write --devname=CPLD4 --dev=0x3e --reg=0x2 --val=0xff

#### test output

```
root@dell-diag-os:~# pltool --test
Testing Programmable Devices:
PL Tool test:
CPLD1 ..... Passed
CPLD2: SW_SCRATCH..... Passed
CPLD3: SW_SCRATCH..... Passed
CPLD4: SW_SCRATCH..... Passed
SMF_FPGA ..... Passed
PL Tool: Overall test results ---- >>> Passed
```

# psutool

The psutcol determines which PSUs are in the system, checks the Power Good setting, and reads the field replaceable unit (FRU) information. It does not look at the PSU fans and airflow direction of the fans.

#### Tests

The psutool looks for the presence of the PSU and if the PSU is present, it checks the Power Good setting in the CPLD. It does not read directly from the PSU but reads the CPLD information instead. If the PSU is present and it does not receive a Power Good signal, it does not know if the power plug is not installed or if the PSU is not operating correctly, so it displays a failure.

```
DellEmc Diag - Power Supply Tool
version 1.4, x.xx.x.x-x
build, 2017/05/23,
Syntax: psutool <option>
 Show the Help-text:=
        psutool --h
                                                                                      (or)
        psutool -h
 Test using the default config file:=
       psutool --test [--supply=<power_supply>]
                                                                                      (or)
        psutool -t [-S <power supply>]
 Read the register on the Power Supply :=
        psutool --read --supply=<power_supply> --reg=<register>
                                                                                      (or)
        psutool -r -S <power supply> -r <register>
 Write the value into the Power Supply Register:=
        psutool --write --supply=<power supply> --reg=<register> --val=<value> (or)
        psutool -w <power_supply> -R <register> -V <value>
 Verify PSU by reading SMF registers:=
        psutool --lpc
                                                                                      (or)
        psutool -q
 Execute repeatedly command by count:=
        psutool --iteration=max/<count> [option1] [option2]...
                                                                                     (or)
        psutool -I max/<count> [option1] [option2]...
Usage:=
               Show the help text
   -h, --h
   -t, --test
                     Test using the pre-programmed configuration or use supplied config
   -S, --supply= Power supply
-r, --read Read operation
-w, --write Write operation
   -w, --write
                     Write operation
   -R, --register= Register
-V, --value= Value to be set
   -I, --iteration= Iteration command execution
```

-q, --lpc

#### test option

```
root@dell-diag-os:~# psutool --test --lpc
Power Supply Test all
Getting details of Power Supply 1 using LPC interface
Power Supply 1 is Present
Power Supply 1 Input Type AC
Power Supply 1 Input Voltage(VIN) : 203.250000 V
Power Supply 1 Output Voltage(VOUT) : 12.210000 V
Power Supply 1 Input Current(IIN) : 0.610000 A
Power Supply 1 Output Current(IOUT) : 9.150000 A
Power Supply 1 Input Power(PIN) : 124.000000 W
Power Supply 1 Output Power(POUT) : 111.700000 W
Power Supply 1 Temperature : 30.000000 C
Power Supply 1 Fan Present
Power Supply 1 Fan Status is Normal
Power Supply 1 Fan Airflow Type is F2B
Power Supply 1 Fan Speed(RPM) : 9072
Getting details of Power Supply 2 using LPC interface
Power Supply 2 is Present
Power Supply 2 Input Type AC
Power Supply 2 Output Voltage Low
Power Supply 2 Input Voltage(VIN) : 0.000000 V
Power Supply 2 Output Voltage(VOUT) : 0.000000 V
Power Supply 2 Input Current(IIN) : 0.000000 A
Power Supply 2 Output Current(IOUT) : 0.000000 A
Power Supply 2 Input Power(PIN) : 0.000000 W
Power Supply 2 Output Power(POUT) : 0.000000 W
Power Supply 2 Temperature : 6553.100098 C
Power Supply 2 Fan Present
Power Supply 2 Fan Status is Normal
Power Supply 2 Fan Airflow Type is F2B
Power Supply 2 Fan Speed(RPM) : 9120
Power Supply Test .....
                                        ..... Passed
root@dell-diag-os:~#
```

# rtctool

The rtctool allows setting and testing of the real time clock (RTC) in the system.

# Tests

```
DellEmc Diag - RTC Tool
version 1.1, x.xx.x.x-x
build, 2017/05/23,
Syntax: rtctool <option>
   Show the help-text:=
       rtctool --help
                                                 (or)
       rtctool -h
   Read the current RTC:=
       rtctool --readrtc
                                                 (or)
       rtctool -r
   Test RTC device with user interrupt:=
       rtctool --testuie
                                                 (or)
       rtctool -u
   Test RTC device with alarm interrupt:=
       rtctool --testaie
                                                 (or)
       rtctool -a
```

```
Test RTC device with periodic interrupt:=
       rtctool --testpie
                                                      (or)
       rtctool -p
   Test the RTC device:=
       rtctool --test
                                                      (or)
       rtctool -t
   Set rtc to new time (input all params in same order) :=
       rtctool --setrtc --year=<year>, --mon=<month> --day=<day> --hour=<hour> --min=<min> --
sec=<sec> --tz=<offset>
                            (or)
       rtctool -s -y <year> -m <month> -D <day> -H <hour> -M <min> -S <sec> -Z <offset>
   Execute repeatedly command by count:=
       rtctool --iteration=max/<count> [option1] [option2]... (or)
       rtctool -I max/<count> [option1] [option2]...
Usage:=
       -h, --help
                            Show the help text
                          Read operation
       -r, --readrtc
       -s, --setrtc Set operation
-u, --testuie Test RTC device with user interrupt
-a, --testaie Test RTC device with alarm interrupt
-p, --testpie Test RTC device with periodic interrupt
       -I, --iteration= Iteration command execution
                           Year
       -y, --year=
       -m, --month=
                           Month
Day
       -D, --day=
       -H, --hour=
                            Hour
       -M, --min=
                            Minute
        -S, --sec=
                             Second
       -Z, --offset=
                             +12.0 to -12.0 timezone offset
```

### storagetool

The storagetool tests mounted storage media.

The tool searches for any device in /dev/hd\*, sda, sdb, or sdc and tests using them. The tests are file-copy tests to the device in the mounted file system. The files are written, compared and removed, leaving the file system as it was before the test. You can run more tests using the bonnie++ tool and the tool reads SMART data from the device using the smart option.

#### Tests

The standard test creates a directory on the file system, opens a file for write, copies the file, compares the files, and reports errors. The test repeats 10 times. After the test completes successfully, storagetool removes all the test files.

```
DellEmc Diag - Storage Tool
version 1.1, x.xx.x.x-x
build, 2017/05/23,
Syntax: storagetool <option>
 Show the help-text:=
        storagetool --h
                                                  (or)
         storagetool -h
 Mount usb device when inserted (mandatory) :=
         storagetool --mountusb
                                                  (or)
         storagetool -m
 Unmount usb device before removed (mandatory) :=
         storagetool --unmountusb
                                                  (or)
         storagetool -u
 List devices:=
        storagetool --list
                                                  (or)
         storagetool -1
 Test devices (empty for all):=
         storagetool --test [--dev=<device>]
                                                  (or)
         storagetool -t [-D <device>
```

```
Get the smart status for a device
          storagetool --smart --dev=<device>
                                                        (or)
          storagetool -S -D <device>
 Execute repeatedly command by count:=
          storagetool --iteration=max/<count> [option1] [option2]...(or)
storagetool -I max/<count> [option1] [option2]...
 Run the bonnie tools on the filesystems:=
          storagetool --bonnie
                                                        (or)
          storagetool -B
Usage:
   -h, --h Show the help text
-m, --mountusb Mount usb device when inserted (mandatory)
   -u, --unmountusb Unmount usb device when inserted (mandatory)
   -1, --list List all storage devices
   -S, --smart
                        Smart Status
                 Device
   -D, --dev=
   -T, --test
                        Test using the pre-programmed configuration or use supplied config
   -I, --iteration= Iteration command execution
-B, --bonnie Run the bonnie tools on the filesystems
```

### Output

#### list output

```
root@dell-diag-os:~# storagetool --list
Mounted Filesystem Devices:
/dev/sda3 / ext4
root@dell-diag-os:~#
```

#### test output

```
root@dell-diag-os:~# storagetool --test --dev=/dev/sda3
Testing Storage Devices ..... Passed
root@dell-diag-os:~#
```

#### smart output

```
root@dell-diag-os:~# storagetool --smart --dev=/dev/sda3
smartctl 6.2 2013-07-26 r3841 [x86_64-linux-3.15.10] (local build)
Copyright (C) 2002-13, Bruce Allen, Christian Franke, www.smartmontools.org
```

```
=== START OF INFORMATION SECTION ===
Device Model: InnoDisk Corp. - mSATA 3IE
Serial Number: 20160119AA144700000F
Firmware Version: S141002c
User Capacity: 32,017,047,552 bytes [32.0 GB]
Sector Size: 512 bytes logical/physical
Rotation Rate: Solid State Device
Device is: Not in smartctl database [for details use: -P showall]
ATA Version is: ACS-2 (minor revision not indicated)
SATA Version is: SATA 3.0, 6.0 Gb/s (current: 6.0 Gb/s)
Local Time is: Mon Jan 1 20:45:44 2001 UTC
SMART support is: Available - device has SMART capability.
SMART support is: Enabled
=== START OF ENABLE/DISABLE COMMANDS SECTION ===
SMART Enabled.
```

```
=== START OF READ SMART DATA SECTION ===
SMART overall-health self-assessment test result: PASSED
```

| General SMART Values:        |            |       |           |          |            |                   |              |         |
|------------------------------|------------|-------|-----------|----------|------------|-------------------|--------------|---------|
| Offline data collection stat | tus: (0x)  | ) (00 | Offline d | data co  | llection a | ctivity           |              |         |
|                              |            | 1     | was nevei | starte   | ed.        |                   |              |         |
|                              |            | 1     | Auto Offl | line Dat | ta Collect | ion: Disa         | bled.        |         |
| Total time to complete Offl. | ine        |       |           |          |            |                   |              |         |
| data collection:             | (          | 32) s | seconds.  |          |            |                   |              |         |
| Offline data collection      |            |       |           |          |            |                   |              |         |
| capabilities:                | (0x0       | )))   | (         | Offline  | data coll  | ection no         | t supported. |         |
| SMART capabilities:          | (0x00)     | )3) S | Saves SMA | ART data | a before e | ntering           |              |         |
|                              |            | F     | power-sav | /ing mod | de.        |                   |              |         |
|                              |            | 0     | Supports  | SMART a  | auto save  | timer.            |              |         |
| Error logging capability:    | (0x)       | )) H  | Error loo | gging N( | OT support | ed.               |              |         |
|                              |            | (     | General H | Purpose  | Logging s  | upported.         |              |         |
| SCT capabilities:            | (0x00)     | 39) 3 | SCT Stati | is suppo | orted.     |                   |              |         |
| -                            |            | 6     | SCT Erroi | Recove   | ery Contro | l support         | ed.          |         |
|                              |            | 6     | SCT Featu | are Cont | trol suppo | rted.             |              |         |
|                              |            | 6     | SCT Data  | Table :  | supported. |                   |              |         |
|                              |            |       |           |          |            |                   |              |         |
| SMART Attributes Data Struct | ture revi: | sion  | number:   | 16       |            |                   |              |         |
| Vendor Specific SMART Attrib | butes witl | n Thi | resholds: |          |            |                   |              |         |
| ID# ATTRIBUTE NAME           | FLAG       | VALU  | JE WORST  | THRESH   | TYPE       | UPDATED           | WHEN FAILED  |         |
| RAW VALUE                    |            |       |           |          |            |                   | _            |         |
| 1 Raw Read Error Rate        | 0x0000     | 000   | 000       | 000      | Old age    | Offline           | _            | 0       |
| 2 Throughput Performance     | 0x0000     | 000   | 000       | 000      | Old age    | Offline           | _            | 0       |
| 3 Spin Up Time               | 0x0000     | 000   | 000       | 000      | Old age    | Offline           | _            | 0       |
| 5 Reallocated Sector Ct      | 0x0002     | 100   | 100       | 000      | Old age    | Always            | _            | 0       |
| 7 Unknown SSD Attribute      | 0x0000     | 000   | 000       | 000      | Old age    | Offline           | _            | 0       |
| 8 Unknown SSD Attribute      | 0×0000     | 000   | 000       | 000      | Old age    | Offline           | _            | 0       |
| 9 Power On Hours             | 0×0002     | 100   | 100       | 000      | Old age    | Alwave            | _            | 3289    |
| 10 Unknown SSD Attributo     | 0x0002     | 100   | 100       | 000      | Old age    | Offlino           | _            | 0       |
| 12 Dewor Gualo Count         | 0x0000     | 100   | 100       | 000      | Old age    | Alwawa            | _            | 205     |
| 12 FOWEL_CYCLE_COULL         | 0x0002     | 100   | 100       | 000      | Old_age    | Always<br>Offline |              | 205     |
| 160 Unknown Attribute        | 0.0000     | 000   | 000       | 000      | Old_age    | Offline           | -            | 0       |
| 175 Due men Teil Count Chin  | 0x0000     | 000   | 000       | 000      | Old_age    | offline           | -            | 0       |
| 102 Program Fall Count Chip  | 0x0000     | 000   | 000       | 000      | Old_age    | Offline           | -            | 0       |
| 192 Power-OII_Retract_Count  | 0x0000     | 000   | 000       | 000      | Old_age    | Offline           | -            | 0       |
| I Kaw Kead Error Kate        | 020000     | 000   | 000       | 000      | Old_age    | OIIIIne           | -            |         |
| 2199023255552                | 00000      | 000   | 000       | 000      |            | 0.5.51 /          |              | 0       |
| 197 Current_Pending_Sector   | 0x0000     | 000   | 000       | 000      | Old_age    | Offline           | -            | 0       |
| 240 Unknown_SSD_Attribute    | 0x0000     | 000   | 000       | 000      | Old_age    | Offline           | -            | 0       |
| 225 Unknown_SSD_Attribute    | 0x0000     | 000   | 000       | 000      | Old_age    | Offline           | -            | 0       |
| 170 Unknown_Attribute        | 0x0003     | 100   | 100       |          | Pre-fail   | Always            | -            | 1966080 |
| 1/3 Unknown_Attribute        | 0x0002     | 100   | 100       |          | Old_age    | Always            | -            | /602213 |
| 229 Unknown Attribute        | 0x0002     | 100   | 100       |          | Old_age    | Always            | -            |         |
| 88470212370072               |            |       |           |          |            |                   |              |         |
| 236 Unknown_Attribute        | 0x0002     | 100   | 100       |          | Old_age    | Always            | -            | 0       |
| 235 Unknown_Attribute        | 0x0002     | 100   | 000       |          | Old_age    | Always            | -            | 0       |
| 176 Erase_Fail_Count_Chip    | 0x0000     | 100   | 000       |          | Old_age    | Offline           | -            | 0       |
|                              |            |       |           |          |            |                   |              |         |
| Read SMART Log Directory fa: | iled: scs: | i erı | ror abort | ted com  | nand       |                   |              |         |
|                              |            |       |           |          |            |                   |              |         |
| Read SMART Error Log failed  | : scsi er: | ror a | aborted d | command  |            |                   |              |         |
|                              |            |       |           |          |            |                   |              |         |
| Read SMART Self-test Log fa: | iled: scs: | i erm | ror abort | ced com  | nand       |                   |              |         |
|                              |            |       |           |          |            |                   |              |         |
| Selective Self-tests/Logging | a not sup  | orte  | ed        |          |            |                   |              |         |

```
root@dell-diag-os:~#
```

### bonnie output

root@dell-diag-os:~# storagetool --bonnie --dev=/dev/sda3 Using uid:0, gid:0. Writing with putc()...done Writing intelligently...done Rewriting...done Reading with getc()...done Reading intelligently...done start 'em...done...done... Create files in sequential order...done. Stat files in sequential order...done.

#### smartctl

To get a usage summary, use the smartctl -h command.

```
root@dell-diag-os:/opt/dell/diag/bin# smartctl -h
smartctl 6.2 2013-07-26 r3841 [x86_64-linux-3.15.10] (local build)
Copyright (C) 2002-13, Bruce Allen, Christian Franke, www.smartmontools.org
Usage: smartctl [options] device
====== SHOW INFORMATION OPTIONS =====
  -h, --help, --usage
        Display this help and exit
  -V, --version, --copyright, --license
        Print license, copyright, and version information and exit
  -i, --info
        Show identity information for device
  --identify[=[w][nvb]]
        Show words and bits from IDENTIFY DEVICE data
                                                                    (ATA)
  -q NAME, --get=NAME
       Get device setting: all, aam, apm, lookahead, security, wcache, rcache, wcreorder
  -a, --all
        Show all SMART information for device
  -x, --xall
        Show all information for device
  --scan
        Scan for devices
  --scan-open
        Scan for devices and try to open each device
-q TYPE, --quietmode=TYPE
                                                                    (ATA)
        Set smartctl quiet mode to one of: errorsonly, silent, noserial
  -d TYPE, --device=TYPE
         Specify device type to one of: ata, scsi, sat[,auto][,N][+TYPE], usbcypress[,X],
usbjmicron[,p][,x][,N], usbsunplus, marvell, areca,N/E, 3ware,N, hpt,L/M/N, megaraid,N,
cciss, N, auto, test
  -T TYPE, --tolerance=TYPE
                                                                    (ATA)
        Tolerance: normal, conservative, permissive, verypermissive
  -b TYPE, --badsum=TYPE
                                                                    (ATA)
         Set action on bad checksum to one of: warn, exit, ignore
  -r TYPE, --report=TYPE
```

Report transactions (see man page) -n MODE, --nocheck=MODE (ATA) No check if: never, sleep, standby, idle (see man page) =============================== DEVICE FEATURE ENABLE/DISABLE COMMANDS ====== -s VALUE, --smart=VALUE Enable/disable SMART on device (on/off) -o VALUE, --offlineauto=VALUE (ATA) Enable/disable automatic offline testing on device (on/off) -S VALUE, --saveauto=VALUE (ATA) Enable/disable Attribute autosave on device (on/off) -s NAME[,VALUE], --set=NAME[,VALUE] Enable/disable/change device setting: aam, [N|off], apm, [N|off], lookahead,[on|off], security-freeze, standby,[N|off|now], wcache, [on|off], rcache, [on|off], wcreorder, [on|off] ====== READ AND DISPLAY DATA OPTIONS ===== -H, --health Show device SMART health status -c, --capabilities (ATA) Show device SMART capabilities -A, --attributes Show device SMART vendor-specific Attributes and values -f FORMAT, --format=FORMAT (ATA) Set output format for attributes: old, brief, hex[,id|val] -l TYPE, --log=TYPE Show device log. TYPE: error, selftest, selective, directory[,g|s], xerror[,N][,error], xselftest[,N][,selftest], background, sasphy[,reset], sataphy[,reset], scttemp[sts,hist], scttempint,N[,p], scterc[,N,M], devstat[,N], ssd, gplog,N[,RANGE], smartlog,N[,RANGE] -v N,OPTION , --vendorattribute=N,OPTION (ATA) Set display OPTION for vendor Attribute N (see man page) -F TYPE, --firmwarebug=TYPE (ATA) Use firmware bug workaround: none, nologdir, samsung, samsung2, samsung3, xerrorlba, swapid -P TYPE, --presets=TYPE (ATA) Drive-specific presets: use, ignore, show, showall -B [+]FILE, --drivedb=[+]FILE (ATA) Read and replace [add] drive database from FILE [default is +/usr/etc/smart\_drivedb.h /usr/share/smartmontools/drivedb.h] and then ====== DEVICE SELF-TEST OPTIONS ===== -t TEST, --test=TEST Run test. TEST: offline, short, long, conveyance, force, vendor, N, select,M-N, pending,N, afterselect,[on|off] -C, --captive Do test in captive mode (along with -t) -X, --abort Abort any non-captive test on device (Prints all SMART information) smartctl --all /dev/hda

#### bonnie++

bonnie++ is a test suite for storage devices that runs more comprehensive tests than the standard file system tests using the storagetool. You can run bonnie++ outside of the storagetool, but for logging purposes, use bonnie++ within storagetool.

# temptool

The temptool reads from the temperature devices and reports back the temperatures.

The temperature sensors on the board are commonly connected through i2c busses. The configuration files specify the type of the device, the sensor name, the instance in that device, its location on the board, and the thresholds for reporting low, normal, and critical temperatures. To gather the information from the devices and report the values, the temptool uses the i2ctool.

#### Tests

The tool retrieves the data from the devices and validates that the temperatures are within the acceptable range.

# **CLI options**

i NOTE: Before using any commands, you must set the MUX settings to select the bus segments the temperature sensors are on.

```
DellEmc Diag - Temperature Tool
version 1.4, x.xx.x.x-x
build, 2017/05/23,
Syntax: temptool <option>
  Show the help-text:=
      temptool --h
                                                              (or)
       temptool -h
  Test the pre-programmed configuration:=
       temptool --test --config=<config_file> [--lpc]
                                                              (or)
       temptool -t -f <config file> [-1]
  Execute repeatedly command by count:=
       temptool --iteration=max/<count> [option1] [option2]...(or)
       temptool -I max/<count> [option1] [option2]...
  Show the current temperature-device values:
       temptool --show --config=<config file> [--lpc]
                                                              (or)
       temptool -x -f <config file> [-1]
Usage:=
 -h, --h Show the help text
```

| -t, | test       | Test using the pre-programmed configuration or use supplied config                    |
|-----|------------|---------------------------------------------------------------------------------------|
| -x, | show       | Show operation                                                                        |
| -f, | config=    | To specify the location of the config file e.g. /etc/dn/diag/ <file_name></file_name> |
| -I, | iteration= | Iteration command execution                                                           |
| -q, | lpc        | Use LPC interface for reading temperature                                             |
|     |            | LPC option MUST be used with show/test flags                                          |
|     |            |                                                                                       |

test — Tests the sensors to make sure they are within the acceptable range.

show — Shows the current temperature values.

#### Output

#### test output

```
root@dell-diag-os:/opt/dell/diag/bin# temptool --test --lpc
Testing Temp sensor devices:
Temperature Sensor 1 ..... Passed
Temperature Sensor 2 ..... Passed
Temperature Sensor 3 ..... Passed
Temperature Sensor 4 ..... Passed
Temperature Sensor 5 ..... Passed
Temperature Sensor 6 ..... Passed
Temperature Sensor 7 ..... Passed
Temperature Sensor 8 ..... Passed
Temperature Sensor 9 ..... Passed
Temp Sensors: Overall test results ----- >>> Passed
root@dell-diag-os:/opt/dell/diag/bin#
root@dell-diag-os:/opt/dell/diag/bin# temptool --show --lpc
Temperature Sensor 1 temperature value is 30.3 C
Temperature Sensor 2 temperature value is 23.1
Temperature Sensor 3 temperature value is 22.2 C
Temperature Sensor 4 temperature value is 26.0 C
Temperature Sensor 5 temperature value is 21.8 C
Temperature Sensor 6 temperature value is 22.0 C
Temperature Sensor 7 temperature value is 23.5 C
Temperature Sensor 8 temperature value is 31.0 C
Temperature Sensor 9 temperature value is 42.0 C
root@dell-diag-os:/opt/dell/diag/bin#
```

#### updatetool

Use this command to update CPLD:

# update --dev=CPLD --index=1 --update --file= </mnt/media/cpld image.vme>

root@dellemc-diag-os:~# updatetool --dev=CPLD --index=1 --update --file= /mnt/media/xxxx-xxxxx-xx\_xxx.vme

Disable device protect

Disable CPLD protect operation success, wait HW reset Write image to CPLD INFO: Yafu INI Configuration File not found... Default options will not be applied...

Creating IPMI session via USB...Done

```
YAFUFlash - Firmware Upgrade Utility (Version 5.0.0)
(C)Copyright 2016, American Megatrends Inc.
Beginning CPLD Update...
Uploading Image : 100%... done
Flashing Firmware Image : 100%... done
Verifying Firmware Image : 100%... done
write CPLD image success
```

Enable device protect

Update CPLD image success root@dellemc-diag-os:~# shutdown -h now [ xxx.xxxxx] reboot: Power down

#### (UNPLUGGED POWER CABLES)

```
BIOS Boot Selector for VEP4600
Primary BIOS Version x.xx.x.x-xx
CPLD Version:x.x
CPLD Reset Source=0x44
root@dellemc-diag-os:~# updatetool --dev=ALL --device_version
BIOS version:
x.xx.x.x-xx
CPLD version:
CPLD version:
CPLD VERSION : offset 0x600 = 0x9
7: 4 MAJOR_VER = x
3: 0 MINOR_VER = x
MAIN-BMC version:
x.xx
BACKUP-BMC version:
x.xx
```

i NOTE: When the update is complete, you must unplug and replug power cables to update the version.

# **Diagnostic package**

The diagnostic applications, libraries, and configurations are packaged in a debian package called dn-diags-{PLATFORM}- {PACKAGE VERSION}.deb.

Executables are placed in /opt/ngos/bin, libraries are placed in /opt/ngos/lib, and configurations are placed in /etc/dn/diag. To install the package on the switch, use the dpkg --install <package\_name> command.

# Dell EMC support

6

The Dell EMC support site provides documents and tools to help you effectively use Dell EMC equipment and mitigate network outages. Through the support site you can obtain technical information, access software upgrades and patches, download available management software, and manage your open cases. The Dell EMC support site provides integrated, secure access to these services.

To access the Dell EMC support site, go to www.dell.com/support/. To display information in your language, scroll down to the bottom of the web page and select your country from the drop-down menu.

To obtain product-specific information, enter the 7-character service tag, or the 11-digit express service code of your platform and click **submit**.

To view the platform service tag or express service code, pull out the luggage tag on the upper-right side of the platform or retrieve it remotely using the ipmitool -H <br/> the comparison of the platform or retrieve it address -I langlus -U <user name -P <pre>cpassword fru command.

• To receive more technical support, click Contact Us. On the Contact Information web page, click Technical Support.

To access platform documentation, go to www.dell.com/manuals/.

To search for drivers and downloads, go to www.dell.com/drivers/.

To participate in Dell EMC community blogs and forums, go to www.dell.com/community.